THE URBAN COWGIRL PRESENTS KEYWORD RESEARCH

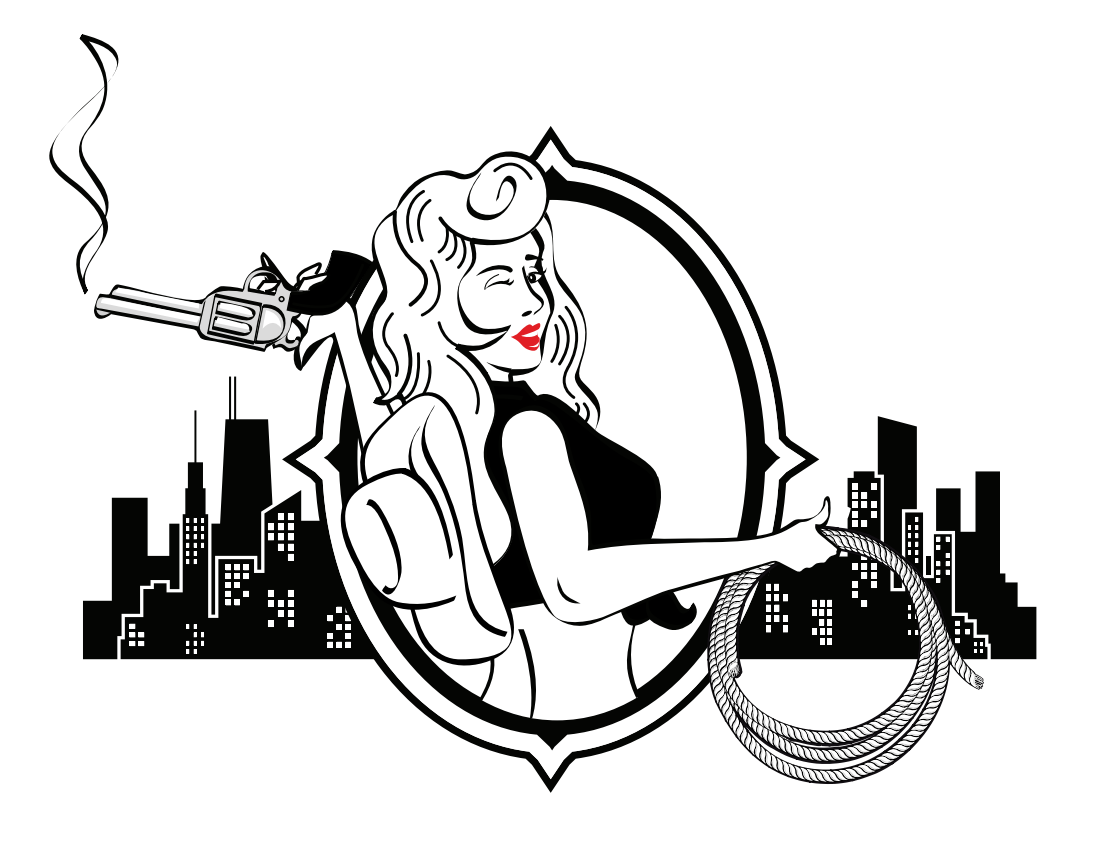

The most valuable keywords you have are the ones you "mine" from your pay-per-click performance reports. Scaling keywords that have proven to convert to orders is the fastest way to maximize your sales and profits.

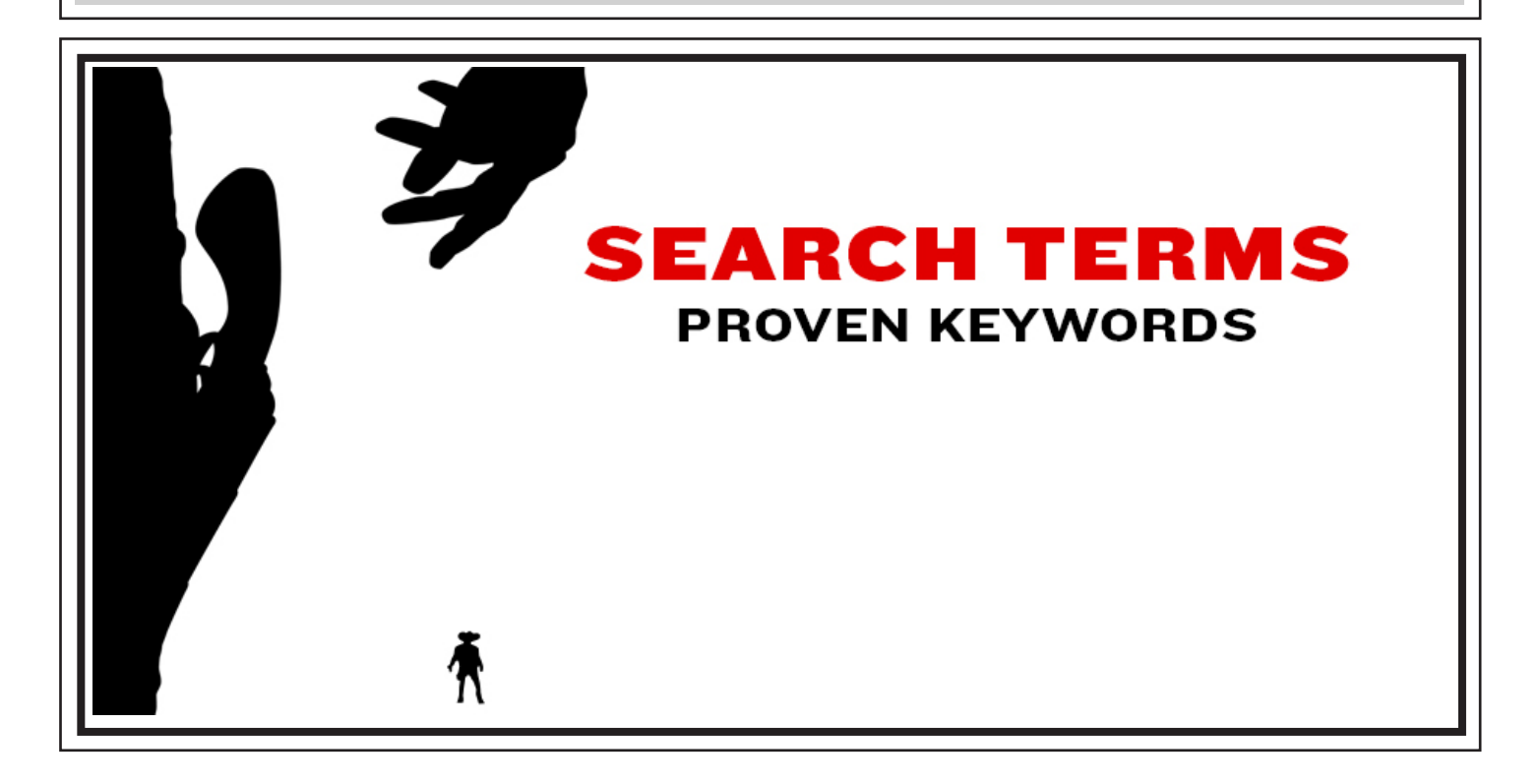

Select "Reports >> Advertising Reports" from the Amazon Seller Central main menu. On the Advertising Reports page select "Search Term Report." Click "Request Report" for your most recent Search Term Report.

| Success<br>Your request to generate a Search Term Report is p<br>It can take up to 5 minutes from the time of your p                                                                                                    | r<br>en your report is ready, you can download it below.                                                                                                    |
|----------------------------------------------------------------------------------------------------|----------------------------------------------------------------------------------------------------|
| Advertising Reports<br>Use this page to access reports about your advertising performance including impressions, clicks and<br>Performance Over Time   Performance by SKU   Performance by P                                                                                                    | spend.<br>acement   Search Term Report Or Company Company Performance Report                                                                                                    |
| Search Term Report<br>Use the Search Term report to see which customer searches triggered your ads for the past 60 days.<br>This report provides visibility into the actual search terms entered by customers searching on Amazo<br>clicks, and conversion data for your ads. This report contains search terms which generated at least<br>Note: The Search Term report will be available when your campaigns have been running for at least<br>Learn more | How to use this report         Use this report to identify high performing customer searches for your ads that cal<br>increase campaign performance.         Noom, and the impressions,<br>click on your ad.         and day.         Here's how:<br>. Identify high performing customer search terms.<br>. Add these high performing terms as keywords to the appropriate ad group is<br>consider adjusting your bids to increase impressions.<br>. Monitor performance and adjust to meet your business goals.         What's the difference between a "customer search term" and a "keyword"<br>for a product on Amazon. A keyword is the word or set of words you bid on in<br>Campaign Manager to target your ads to customers. |
| Request a Report                                                                                                    | t report                                                                                                    |
|                                                                                                    |                                                                                                    |

Amazon Seller Central will show your report request as "in progress." Wait up to 5 minutes for your report to process, click the "Download" button when it appears next to the Search Term Report at the top of the list.

| Advertising<br>Use this page to ac                                                                 | Reports<br>cess reports about your advertising performance including<br>Performance Over Time   Performance by :                                                                                                    | g impressions, clicks and spend.<br>SKU   Performance by Placement   Search Term Re                                                                                   | eport   Other ASIN Report   Campaign Pr                                                                                                    | erformance.Report                                                                                                    |                                                                                      |
|----------------------------------------------------------------------------------------------------|----------------------------------------------------------------------------------------------------|----------------------------------------------------------------------------------------------------|----------------------------------------------------------------------------------------------------|----------------------------------------------------------------------------------------------------|--------------------------------------------------------------------------------------|
| Secreb Ter                                                                                         | m Benert                                                                                                    |                                                                                                    | How to use this report                                                                                                    |                                                                                                    |                                                                                      |
| Use the Search Ter<br>This report provide<br>clicks, and convers<br>Note: The Search<br>Learn more | m report to see which customer searches triggered your<br>s visibility into the actual search terms entered by custon<br>ion data for your ads. This report contains search terms v<br>Term report will be available when your campaigns have h | ads for the past 60 days.<br>ners searching on Amazon.com, and the impressions,<br>which generated at least 1 click on your ad.<br>been running for at least one day. | Here's how:<br>I dentify high performing custom<br>Add these high performing term<br>consider adjusting your bids to<br>Monitor performance and adjust<br>What's the difference between a "<br>A customer search term is the exact s<br>for a product on Amazon. A keyword is<br>Campaign Manager to target your ads | her search terms.<br>Is as keywords to the appri-<br>increase impressions.<br>It to meet your business go<br>customer search term <sup>**</sup><br>at of words a customer ent<br>to the word or set of words<br>to customers. | opriate ad group a<br>als.<br>and a "keyword"<br>rers when searchin<br>you bid on in |
| Request a Repo                                                                                     | ort                                                                                                    |                                                                                                    |                                                                                                    |                                                                                                    |                                                                                      |
|                                                                                                    |                                                                                                    | Request report                                                                                                    |                                                                                                    |                                                                                                    |                                                                                      |
| Schedule a Rep                                                                                     | ort                                                                                                    |                                                                                                    |                                                                                                    |                                                                                                    | Ģ                                                                                    |
| This report is sche                                                                                | duled to run weekly. Click the Edit button to change this                                                                                                    | setting.                                                                                                    |                                                                                                    |                                                                                                    |                                                                                      |
|                                                                                                    | itatus & Download                                                                                                    |                                                                                                    |                                                                                                    |                                                                                                    | Refr                                                                                 |
| Check Report S                                                                                     |                                                                                                    | Report Period                                                                                                    | Date & Time Requested                                                                                                    | Request Type                                                                                                    | Report Staty                                                                         |
| Check Report S<br>Batch #                                                                          | Report Type                                                                                                    | Report Period                                                                                                    |                                                                                                    |                                                                                                    |                                                                                      |
| Check Report S<br>Batch #<br>180760017234                                                          | Report Type<br>Search Term Report                                                                                                    | 1/7/17 - 3/7/17                                                                                                    | 3/8/17 8:57:48 PM PST                                                                                                    | $\rightarrow$                                                                                                    | Download                                                                             |

Your Search Term Report will download as a .txt file. Upload the .txt file into your spreadsheet program as a sheet, delete unnecessary columns from the report. Sort your keywords by Orders - highest to lowest.

| Fr         H           1         Kr           2         wr           3         wr           4         he           5         wr           6         dia | eywc<br>eight<br>eight<br>eight<br>eight<br>eight          | <ul> <li>Undo</li> <li>Redo</li> <li>Cut</li> <li>Copy</li> <li>Paste</li> <li>Paste special</li> </ul> | %Z<br>%Y<br>Ctrl+X<br>Ctrl+C<br>Ctrl+V | rial<br>20 | - 10<br>F<br>Impressions<br>57,526 | G<br>G<br>Clicks     | <u>А</u> - — — — — — — — — — — — — — — — — — — — | 1           |             | к оо та та | <del>Υ</del> - Σ -<br>ι | м             | ☆<br>N          |
|----------------------------------------------------------------------------------------------------|------------------------------------------------------------|----------------------------------------------------------------------------------------------------|----------------------------------------|------------|------------------------------------|----------------------|--------------------------------------------------|-------------|-------------|------------|-------------------------|---------------|-----------------|
| 1 Kr<br>2 Wr<br>3 Wr<br>4 he<br>5 Wr<br>6 di                                                                                                    | Keyw (<br>eywc<br>eight (<br>eight (<br>eight (<br>eight ( | <ul> <li>Redo</li> <li>Cut</li> <li>Copy</li> <li>Paste</li> <li>Paste special</li> </ul>               | %Y<br>Ctrl+X<br>Ctrl+C<br>Ctrl+V       | 20         | F<br>Impressions<br>57,526         | G                    | H                                                | 1           | L           | к          | L                       | м             | N               |
| 1 Kr<br>2 Wr<br>3 Wr<br>4 he<br>5 Wr<br>6 di                                                                                                    | eight<br>eight<br>eight<br>eight<br>eight                  | Cut<br>Copy<br>Paste<br>Paste special                                                                   | Ctrl+X<br>Ctrl+C<br>Ctrl+V             | 20         | F<br>Impressions<br>57,526         | G<br>Clicks          | H                                                | 1           | J           | к          | L                       | м             | N               |
| 1 Ki<br>2 Wi<br>3 Wi<br>4 he<br>5 Wi<br>6 di                                                                                                    | eight<br>eight<br>eight<br>eight<br>eight                  | Copy<br>Paste<br>Paste special                                                                          | Ctrl+C<br>Ctrl+V                       | )e         | Impressions<br>57,526              | Clicks               | CTR                                              |             |             |            |                         |               |                 |
| 2 Wi<br>3 Wi<br>4 he<br>5 Wi<br>6 di                                                                                                    | eight (<br>eight (<br>ealthy<br>eight                      | Copy<br>Paste<br>Paste special                                                                          | Ctrl+C<br>Ctrl+V                       | _          | 57,526                             |                      |                                                  | Total Spend | Average CPC | ACoS       | Orders                  | Product Sales | Conversion Rate |
| 3 w<br>4 he<br>5 w                                                                                                    | eight (<br>ealthy<br>eight                                 | Paste Paste special                                                                                     | Ctrl+V                                 |            |                                    | 1043                 | 1.81%                                            | \$839.35    | \$0.80      | 7.72%      | 212                     | \$10,871.40   | 20.33           |
| 4 he<br>5 w                                                                                                    | ealthy<br>eight                                            | Paste special                                                                                           |                                        |            | 90,696                             | 624                  | 0.69%                                            | \$512.67    | \$0.82      | 14.45%     | 157                     | \$3,548.60    | 25.16           |
| 5 W                                                                                                    | eight                                                      |                                                                                                    |                                        |            | Particular and                     |                      | 1.75%                                            | \$13.01     | \$0.05      | 0.27%      | 117                     | \$4,792.70    | 43.17           |
| 6 di                                                                                                    |                                                            |                                                                                                    |                                        | 1          | Paste values only                  | of the second second | 6.28%                                            | \$122.20    | \$0.59      | 3.90%      | 77                      | \$3,132.10    | 37.20           |
| · •                                                                                                    | etary                                                      | Find and replace                                                                                        | 第+Shift+H                              | 1.7        | Paste format only                  | ∺+Option+V           | 0.64%                                            | \$418.93    | \$1.13      | 19.98%     | 67                      | \$2,096.60    | 18.01           |
| 7 W                                                                                                    | eight                                                      |                                                                                                    |                                        |            | Paste all except bo                | orders               | 0.50%                                            | \$377.86    | \$1.03      | 21.56%     | 53                      | \$1,752.60    | 14.44           |
| 8 w                                                                                                    | eight                                                      | Delete values                                                                                           |                                        |            |                                    |                      | 0.69%                                            | \$263.65    | \$1.29      | 17.30%     | 46                      | \$1,524.00    | 22.44           |
| 9 qu                                                                                                    | Jick v                                                     | Delete row 1                                                                                            |                                        |            | Paste formula only                 | r                    | 0.46%                                            | \$202.80    | \$1.19      | 12.69%     | 42                      | \$1,597.80    | 24.71           |
| l0 di                                                                                                    | et su                                                      | Delete column D                                                                                         |                                        |            | Paste data validati                | ion only             | 3.00%                                            | \$93.99     | \$0.71      | 9.60%      | 38                      | \$979.20      | 28.57           |
| ii na                                                                                                    | atural                                                     | Delete column D                                                                                         |                                        |            | Deele eenditienel i                | formatting only      | 2.92%                                            | \$188.75    | \$1.18      | 21.79%     | 36                      | \$866.40      | 22.50           |
| 2 W                                                                                                    | eight                                                      | Delete cells and shift                                                                                  | up                                     |            | Paste conditional 1                | formatting only      | 2.74%                                            | \$175.23    | \$1.51      | 17.34%     | 35                      | \$1,010.40    | 30.17           |
| 13 cla                                                                                                    | a sup                                                      | Delete cells and shift                                                                                  | left                                   |            | Paste transpose                    |                      | 2.41%                                            | \$96.28     | \$0.88      | 15.57%     | 34                      | \$618.20      | 31.19           |
| 4 he                                                                                                    | Indre                                                      |                                                                                                    |                                        |            | 177,958                            | 243                  | 0.14%                                            | \$186.90    | \$0.77      | 25.80%     | 30                      | \$724.30      | 12.35           |
| 15 W                                                                                                    | omer                                                       | Clear notes                                                                                             |                                        |            | 9,907                              | 151                  | 1.52%                                            | \$118.43    | \$0.78      | 13.24%     | 29                      | \$894.20      | 19.21           |
| 6 di                                                                                                    | etary s                                                    | ppiement weight loss                                                                                    | EARGI                                  |            | 62,682                             | 160                  | 0.26%                                            | \$230.76    | \$1.44      | 24.62%     | 26                      | \$937.40      | 16.25           |
| 7 W                                                                                                    | eight lo                                                   | s natural supplements                                                                                   | EXACT                                  |            | 11,689                             | 74                   | 0.63%                                            | \$101.40    | \$1.37      | 16.00%     | 26                      | \$633.60      | 35.14           |
| l8 gr                                                                                                    | een tea                                                    | supplement weight loss                                                                                  | s EXACT                                |            | 26,318                             | 177                  | 0.67%                                            | \$201.24    | \$1.14      | 31.47%     | 22                      | \$639.40      | 12.43           |
| 19 W                                                                                                    | eight lo                                                   | s supplement pills                                                                                      | EXACT                                  |            | 23,566                             | 108                  | 0.46%                                            | \$146.76    | \$1.36      | 23.59%     | 19                      | \$622.20      | 17.59           |
| 0 Of                                                                                                    | ganic v                                                    | eight loss supplements                                                                                  | BROAD                                  |            | 674                                | 43                   | 6.38%                                            | \$34.42     | \$0.80      | 8.20%      | 18                      | \$419.90      | 41.86           |
| 21 W                                                                                                    | oman v                                                     | eight loss supplement                                                                                   | EXACT                                  |            | 179,595                            | 300                  | 0.17%                                            | \$287.42    | \$0.96      | 35.99%     | 18                      | \$798.70      | 6.00            |
| 2 50                                                                                                    | pplem                                                      | nt for weight loss                                                                                      | BROAD                                  |            | 18,695                             | 85                   | 0.46%                                            | \$82.98     | \$0.98      | 17.34%     | 17                      | \$478.50      | 20.00           |

Now you can see exactly which keywords and search terms are driving orders and sales revenue. These are the keywords that you want to focus on when you optimize your pay-per-click campaigns and back end search terms. You want to bid highest on these keywords in PPC and place them first in your SEO titles and terms.

| Keyword Research                  |              |              |                |                  |              |                                                                                                    |          |         | -             | A            |
|-----------------------------------|--------------|--------------|----------------|------------------|--------------|----------------------------------------------------------------------------------------------------|----------|---------|---------------|--------------|
| File Edit View Insert Forma       | t Data Tools | Add-ons Help | All changes sa | ved in Drive     |              |                                                                                                    |          |         | Comments      | Li snare     |
| 0 m m 7 \$ % 0.0                  | 123 - Arial  | - 10         | • B I -\$      | <u>A</u> - 🖗 - 🖽 | - EE - III - | $\underline{1}\cdot \dot{\rightarrow}\cdot\not\!\!\!\!\!\!\!\!\!\!\!\!\!\!\!\!\!\!\!\!\!\!\!\!\!\!\!\!\!\!\!\!\!\!\!\!$ | - 00 🖬 🖬 | γ - Σ - |               | *            |
| c Keyword                         |              |              |                |                  |              |                                                                                                    |          |         |               |              |
| -                                 |              | E.           | G              | н                | 1            | J                                                                                                    | к        | L       | м             | N            |
| Keyword                           | Match Type   | Impressions  | Clicks         | CTR              | Total Spend  | Average CPC                                                                                                    | ACoS     | Orders  | Product Sales | Conversion R |
| weight loss supplements           | EXACT        | 57,526       | 1043           | 1.81%            | \$839.35     | \$0.80                                                                                                    | 7.72%    | 212     | \$10,871.40   | 20.          |
| weight loss supplements for women | BROAD        | 90,696       | 624            | 0.69%            | \$512.67     | \$0.82                                                                                                    | 14.45%   | 157     | \$3,548.60    | 25.          |
| healthy weight loss supplements   | BROAD        | 15,512       | 271            | 1.75%            | \$13.01      | \$0.05                                                                                                    | 0.27%    | 117     | \$4,792.70    | 43.          |
| weight loss supplements for men   | EXACT        | 3,294        | 207            | 6.28%            | \$122.20     | \$0.59                                                                                                    | 3.90%    | 77      | \$3,132.10    | 37.          |
| dietary supplements weight loss   | EXACT        | 57,729       | 372            | 0.64%            | \$418.93     | \$1.13                                                                                                    | 19.98%   | 67      | \$2,096.60    | 18.          |
| weight loss supplement powder     | EXACT        | 73,251       | 367            | 0.50%            | \$377.86     | \$1.03                                                                                                    | 21.56%   | 53      | \$1,752.60    | 14.          |
| weight loss supplements that work | BROAD        | 29,838       | 205            | 0.69%            | \$263.65     | \$1.29                                                                                                    | 17.30%   | 46      | \$1,524.00    | 22.          |
| quick weight loss supplements     | EXACT        | 36,620       | 170            | 0.46%            | \$202.80     | \$1.19                                                                                                    | 12.69%   | 42      | \$1,597.80    | 24.          |
| diet supplements for weight loss  | BROAD        | 4,441        | 133            | 3.00%            | \$93.99      | \$0.71                                                                                                    | 9.60%    | 38      | \$979.20      | 28.          |
| natural weight loss supplements   | EXACT        | 5,489        | 160            | 2.92%            | \$188.75     | \$1.18                                                                                                    | 21.79%   | 36      | \$866.40      | 22.          |
| weight loss supplements women     | EXACT        | 4,235        | 116            | 2.74%            | \$175.23     | \$1.51                                                                                                    | 17.34%   | 35      | \$1,010.40    | 30.          |
| 3 cla supplements weight loss     | BROAD        | 4,525        | 109            | 2.41%            | \$96.28      | \$0.88                                                                                                    | 15.57%   | 34      | \$618.20      | 31.          |
| 4 herbal weight loss supplements  | BROAD        | 177,958      | 243            | 0.14%            | \$186.90     | \$0.77                                                                                                    | 25.80%   | 30      | \$724.30      | 12.          |
| women weight loss supplements     | BROAD        | 9,907        | 151            | 1.52%            | \$118.43     | \$0.78                                                                                                    | 13.24%   | 29      | \$894.20      | 19.          |
| 6 dietary supplement weight loss  | EXACT        | 62,682       | 160            | 0.26%            | \$230.76     | \$1.44                                                                                                    | 24.62%   | 26      | \$937.40      | 16.          |
| 7 weight loss natural supplements | EXACT        | 11,689       | 74             | 0.63%            | \$101.40     | \$1.37                                                                                                    | 16.00%   | 26      | \$633.60      | 35.          |
| green tea supplement weight loss  | EXACT        | 26,318       | 177            | 0.67%            | \$201.24     | \$1.14                                                                                                    | 31.47%   | 22      | \$639.40      | 12.          |
| weight loss supplement pills      | EXACT        | 23,566       | 108            | 0.46%            | \$146.76     | \$1.36                                                                                                    | 23.59%   | 19      | \$622.20      | 17.          |
| organic weight loss supplements   | BROAD        | 674          | 43             | 6.38%            | \$34.42      | \$0.80                                                                                                    | 8.20%    | 18      | \$419.90      | 41.          |
| woman weight loss supplement      | EXACT        | 179,595      | 300            | 0.17%            | \$287.42     | \$0.96                                                                                                    | 35.99%   | 18      | \$798.70      | 6.           |
| 2 supplement for weight loss      | BROAD        | 18,695       | 85             | 0.46%            | \$82.98      | \$0.98                                                                                                    | 17.34%   | 17      | \$478.50      | 20.          |
| herbal supplement weight loss     | EXACT        | 9,630        | 67             | 0.70%            | \$81.48      | \$1.22                                                                                                    | 15.74%   | 16      | \$517.60      | 23           |

The Amazon Search Algorithm looks for contextual themes in your product descriptions and back end search terms, to determine what you're selling and how relevant your product is compared to your competitors. Contextual keywords work together to create a theme, rather than focus on variations of a single keyword.

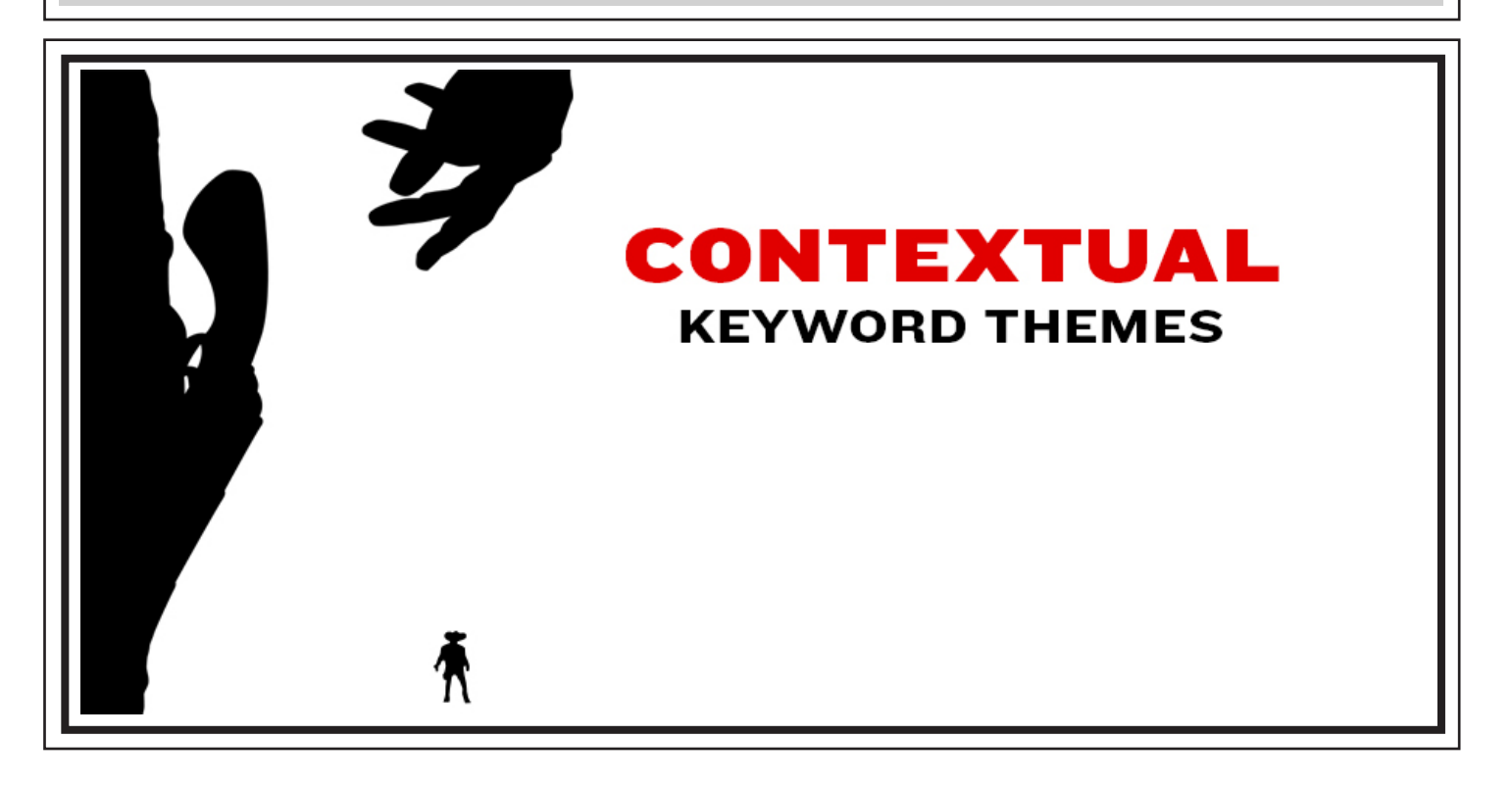

To determine which contextual keywords the Amazon Algorithm is looking for, you'll want to analyze the top ranked products keyword density. Type the primary keyword that describes your product into the Amazon search bar. Select "Any Product" from the left hand navigation to view a list of the top ranked products.

|                                                                   | INTERESTING FINDS ON AMAZON EXPLORE                               | ·····                |
|-------------------------------------------------------------------|-------------------------------------------------------------------|----------------------|
| amazon                                                            | All - weight loss supplements                                     | Q                    |
| Departments -                                                     | Browsing History - Cherie's Amazon.com Today's Deals Gift Cards 8 | Hel<br>& Registry Ac |
| 1-24 of 28,476 results for Hea                                    | Ith & Household : "weight loss supplements"                       |                      |
| Show results for                                                  |                                                                   |                      |
| Any Product<br>Health & Household<br>Eat Burner Supplements (2.43 | Over 12.5 Million Sold. Se                                        | e why                |
| Weight Loss Supplements<br>(8,795)                                | Shop now                                                          | Dr. Sinati           |
| Appetite Control &<br>Suppressants (1,381)                        |                                                                   |                      |

Select the product that is ranked in the first position organically below the Sponsored ads. Click on the link to view the product listing. To get a solid list of contextual keywords you'll want to analyze the density of the top 3-5 products ranked on the first page. Look for the keywords that show up in multiple top ranked listings.

| Vergini Luss Less<br>Diess<br>Nutrition of Vitamins &<br>Supplements<br>Alternative Health, Fitness &<br>Dieting Short Reads<br>Books<br>Vitamins & Supplements<br>Weight Loss Diets | Kutritions<br>RASPBERRY<br>KEIONES | Sponsored<br>Raspberry Ketones by Nutritionn - F<br>by Nutritionn<br>\$1795 (\$0.30/Count) \$24.95<br>\$77mm<br>Get it by Friday, Mar 10                                                                                   | Premium Weight Loss Supplement - 60 Capsules<br>হার হার হার হার হার হার হার হার হার হার                                                    | Sponsored                                                   |  |  |  |
|----------------------------------------------------------------------------------------------------|------------------------------------|----------------------------------------------------------------------------------------------------|----------------------------------------------------------------------------------------------------|-------------------------------------------------------------|--|--|--|
| <ul> <li>See Al 20 Departments</li> <li>Refine by</li> <li>Amazon Prime</li> <li>↓Prime</li> <li>Pantry</li> <li>Health &amp; Personal Care Dietary</li> </ul>                       |                                    | NatureWise Thermo Blend Advance<br>Energy, 2-month supply, 120 count<br>\$2374 (\$0.20/Count) \$27:07<br>Subscribe & Save<br>More options available:<br>\$24.99 <i>dPhime</i><br>\$24.99 Other Sellers                     | Ad Formula Thermogenic Fat Burner for Weight Loss and Natural                                                                              | Silver Fern Ultimate Probiotic Suppl<br>\$8999 <i>Prime</i> |  |  |  |
| Speciality Natural Vegetarian Gluten-Free Vegan Organic See more Health & Personal Care Format Capsules                                                                              |                                    | NatureWise Green Coffee Bean Ext<br>Helps Maintain Normal Blood Sugar<br>by NatureWise<br>\$20 <sup>68</sup> (\$0.34/Count)<br>Subscribe & Save<br>More options available:<br>\$21.77 <i>Imme</i><br>\$21.77 Other Sellers | tract with Antioxidants, All Natural Weight Loss Supplement,<br>r Levels, Non-GMO, 800mg, 60 count<br>************************************ | Garcinia Cambogia *** 100% Pure<br>\$15% Prime              |  |  |  |
| Soft-Gels<br>Drops<br>Tablets<br>Caplets                                                                                                    | Columbia                           | NatureWise Raspberry Ketones Plus+ Advanced Antioxidant Blend with Green Tea for Weight Loss,<br>120 count<br>by NatureWise                                                                                                |                                                                                                    |                                                             |  |  |  |

When you're on the product page, highlight the URL in your Internet browser adress bar. Copy the URL to a text file with the keyword search, product name, and ranking position for future reference.

| Coogle Si x     Amazon.com: NatureWise The: x     Free Keyword Density Analyze: x                                                                                   | Kalee                                                      |  |  |  |  |  |
|----------------------------------------------------------------------------------------------------|------------------------------------------------------------|--|--|--|--|--|
| ← → C 🖬 Secure https://www.amazon.com/NatureWise-Advanced-Formula-Ther                                                                                              | _it?s=hpc&ie=UTF8&qid=1489293931&sr=1-4&keyv 🍳 🖈 🔊 💿 🙆 🕑 🗄 |  |  |  |  |  |
| NEW & INTERESTING FINDS ON AMAZ                                                                                                    | 🧱 📓 🏹 🔒                                                    |  |  |  |  |  |
| Amazon<br>Prime         Health, Household & Baby Care Veight Ios         Edit Search Engines           Add to iTunes as a Spoken Track<br>Open URL         Open URL | 🗧 🛛 🐐 🌪 St. Patrick's Day                                  |  |  |  |  |  |
| Departments - Browsing History - Cherie's Amazon.com Today's Deals Gift Cards & Registry                                                                            | Hello, Cherie<br>Account & Lists - Orders Prime - V Cart   |  |  |  |  |  |
| Health & Personal Care Household Supplies Vitamins & Diet Supplements Baby & Child Care Health Care Spo                                                             | orts Nutrition Sexual Wellness Health & Wellness           |  |  |  |  |  |
| Prime NOW Get \$10 OFF and FREE 2-hour de                                                                                                    | livery shop Prime Now                                      |  |  |  |  |  |
| < Back to search results for "weight loss supplements"                                                                                                    |                                                            |  |  |  |  |  |
| NatureWise Thermo Blend Advanced Formula Thermogenic Fat Burner for                                                                                                 | Price: \$23.74 (\$0.20 / Count) \$24.99 Save \$1.25 (5%)   |  |  |  |  |  |
| Weight Loss and Natural Energy, 2-month supply, 120 count NatureWise                                                                                                | Clip 20% Off Coupon on first delivery. Details -           |  |  |  |  |  |
| 文文文文 * 337 customer reviews   6 answered questions                                                                                                    | In Stock. Ships from and sold by Amazon.com.               |  |  |  |  |  |
|                                                                                                    |                                                            |  |  |  |  |  |
|                                                                                                    | 2 Sizes: 120 Count                                         |  |  |  |  |  |
| naturewise                                                                                                    | 2 Sizes: 120 Count<br>60 Count 120 Count                   |  |  |  |  |  |

SEO Book offers a free Keyword Density Analyzer <u>http://tools.seobook.com/general/keyword-density</u>. In the main text box of the density analyzer copy the top ranked product URL. Keep the default settings checked to include Meta Keywords, Descriptions, and Titles. The minimum word length and occurrences is set at 2.

| SEQBOOK                                                                                                    |                                                                                                    | Join FREE About Support Login<br>Search |
|----------------------------------------------------------------------------------------------------|----------------------------------------------------------------------------------------------------|-----------------------------------------|
| Home Blog Pricing Commu                                                                                                    | inity Training SEO Tools Videos                                                                       | a 🗉                                     |
| Uti Html Plain text<br>https://www.amazon.com/NatureWise-Advan<br>Natural/dp/B01C36DiOUret=sr_1_3_a,it?ie=L<br>3&keywords=weight+loss+supplements                              | KEYWORD DENSITY<br>ANALYZER<br>Noed-Formula-Thermogenic-<br>JTF8&qid=1489292965&sr=8-<br>Urdo<br>Redo | 329 116 1.1k<br>G+1 ¥ Tweed in Share    |
| <ul> <li>Include Meta tag Keywords</li> <li>Include Meta tag Description</li> <li>Include Page Title</li> <li>Use our default stop words list<br/>Advanced optionsw</li> </ul> | Cut angth Paste Paste Select All Language Settings Writing Direction                                  |                                         |

The density tool provides you with the Page Title and Meta Keywords for the product listing. Copy the title and keywords to your text file for future reference. Compare the titles for the top ranked products. Look for the keywords that are included in all the titles, the order the keywords are listed, and how they are combined.

| Summary                                                                                  |                                                                           | KEY                                                                                     | WORD                                                   | DENSITY                                                                              |                                                                   |                                                      | 329<br>G-1 ¥                                                                      | Trivet i         | 116<br>1.1k<br>tr<br>the       |   |
|------------------------------------------------------------------------------------------|---------------------------------------------------------------------------|-----------------------------------------------------------------------------------------|--------------------------------------------------------|--------------------------------------------------------------------------------------|-------------------------------------------------------------------|------------------------------------------------------|-----------------------------------------------------------------------------------|------------------|--------------------------------|---|
| Page title:<br>Meta keywords:<br>Meta description:<br>Total word count:<br>Unique words: | Amazor<br>Energy,<br>weight I<br>Buy Nat<br>month :<br>4354 (6<br>1762 (1 | 2-month su<br>oss supplem<br>ureWise The<br>supply, 120<br>554 includir<br>954 includir | eWise Thi<br>pply, 120<br>rmo Bl<br>count c<br>ig stop | ermo Blend A<br>D count: Heal<br>Look Up "Paş<br><u>Copy</u><br>Search Goog<br>Print | Advanced For<br>th & Persona<br>ge title: Amaz<br>le for "Page ti | rmula Therr<br>I Care<br>on.com: Nat<br>itle: Amazon | mogenic Fat Burner for Wei<br>ureWise Thermo Blend"<br>.com: NatureWise Thermo Bl | ght Loss<br>end" | s and Natural<br>al Energy, 2– | + |
| All text Body text                                                                       | Headlin                                                                   | es Links                                                                                | Ima                                                    | Speech<br>Add to iTunes<br>Open URL                                                  | s as a Spoken                                                     | Track                                                |                                                                                   | •                |                                |   |
| Word                                                                                     | Count                                                                     | Density                                                                                 | 2 Word                                                 | Phrases                                                                              | Count                                                             | Density                                              | 3 Word Phrases                                                                    | Count            | Density                        |   |
| amp                                                                                      | 152                                                                       | 2.01%                                                                                   | out of                                                 |                                                                                      | 48                                                                | 1.46%                                                | out of stars                                                                      | 45               | 2.06%                          |   |
| count                                                                                    | 50                                                                        | 0.76%                                                                                   | of stare                                               | 055                                                                                  | 45                                                                | 1.37%                                                | thermogenic fat hurper                                                            | 15               | 0.69%                          |   |
| count                                                                                    |                                                                           | 0.70%                                                                                   | or stars                                               |                                                                                      | -40                                                               | 0.700                                                | Georgiale less                                                                    | 1.5              | 0.03/6                         |   |

You'll want to use a combination of 1, 2, and 3 word phrases to create a contextual theme for your product pages and back end search terms. Select the keywords and table headers from the "All text" section of the density results. You can also click the "export" buttons at the bottom of the page to download your keyword lists.

| Word       | Count | Density | 2 Word Phrases    | Count | Density | 3 Look Up "Word Count Density amp 132 2.03% weight 55 0  | .84%"       |
|------------|-------|---------|-------------------|-------|---------|----------------------------------------------------------|-------------|
| amp        | 132   | 2.03%   | weight loss       | 47    | 1.44%   | O Copy                                                   |             |
| weight     | 55    | 0.84%   | out of            | 45    | 1.38%   | o Cource Coogle for "Word Count Density amp 132 2.03% we | ight 55 0.8 |
| count      | 54    | 0.83%   | of stars          | 43    | 1.32%   | w Print                                                  |             |
| amazon     | 49    | 0.75%   | thermo blend      | 28    | 0.86%   | th Inspect                                               |             |
| loss       | 48    | 0.74%   | fat burner        | 18    | 0.55%   | n; Speech                                                |             |
| naturewise | 47    | 0.72%   | stars prime       | 17    | 0.52%   | b Add to iTunes as a Spoken Track                        |             |
| product    | 47    | 0.72%   | this product      | 15    | 0.46%   | for weight loss 12 0.55%                                 |             |
| fat        | 46    | 0.71%   | all natural       | 14    | 0.43%   | published days ago 9 0.41%                               |             |
| stars      | 45    | 0.69%   | loss supplement   | 14    | 0.43%   | days ago by 9 0.41%                                      |             |
| natural    | 42    | 0.64%   | thermogenic fat   | 13    | 0.40%   | sleep dualfunction 8 0.37%                               |             |
| energy     | 39    | 0.60%   | read more         | 12    | 0.37%   | restful sleep 8 0.27%                                    |             |
| prime      | 37    | 0.57%   | for weight        | 12    | 0.37%   | dualfunction                                             |             |
| blend      | 34    | 0.52%   | naturewise thermo | 12    | 0.37%   | dualfunction formula 8 0.37%                             |             |
| thermo     | 30    | 0.46%   | in the            | 11    | 0.34%   | count                                                    |             |
| customer   | 22    | 0.34%   | count naturewise  | 11    | 0.34%   | advanced formula 8 0.37%                                 |             |
| supplement | 21    | 0.32%   | natural energy    | 11    | 0.34%   | bland advanced formula 9 0.27%                           |             |
| purchase   | 20    | 0.31%   | verified purchase | 10    | 0.31%   | premotes sectful clean P 0.37%                           |             |
| products   | 20    | 0.31%   | to cart           | 10    | 0.31%   | formula thermogenic fat 9 0.37%                          |             |
| feedback   | 19    | 0.29%   | size count        | 10    | 0.31%   | for human for P 0.37%                                    |             |
| burner     | 19    | 0.29%   | ago by            | 10    | 0.31%   | bland burge fat 0 0.37%                                  |             |
| formula    | 19    | 0.29%   | days ago          | 9     | 0.28%   | biend burns rat 8 0.37%                                  |             |

Paste your keywords and table headers, as values, into your spreadsheet program. Keep your keyword data separated by 1, 2, and 3 word phrases. Delete the stop words from the list. Search Algorithms ignore stop word, since they show up on all product listings and aren't unique (amazon, customer, purchase, stars, prime, ect.).

| ₽  | File Ed   | it View Insert Format       | Data To | ools Ad | dd-ons Help All changes      | saved in Drive  |          |              |                            |           | =  | Comments | 8 Share |
|----|-----------|-----------------------------|---------|---------|------------------------------|-----------------|----------|--------------|----------------------------|-----------|----|----------|---------|
|    | 0.0       | Undo                        | 36Z #   | ial     | ~ 10 ~ <b>B</b> Z            | <u>∽ A</u> . 🆗. | - 35 - 🖽 | <u>≡ - 1</u> | -  + - 15 - 00 🖬 ]         | μ γ - Σ - |    |          | *       |
| fx | Word ~    | Redo                        | ЖY      |         |                              |                 |          |              |                            |           |    |          |         |
|    |           | <b>C</b> -1                 | ALL Y   | D       | E                            | F               | G        | н            | 1                          |           | J  | к        | L       |
| 1  | Word 💮    | Cut                         | CUI+X - |         | 2 Word Phrases               | Count           | Density  |              | 3 Word Phrases             | Count     |    | Density  |         |
| 2  | weight 🕫  | Сору                        | Ctrl+C  | %       | weight loss                  | 47              | 1.44     | 1%           | weight loss supplement     |           | 14 | 0.64%    |         |
| 3  | loss 🖒    | Paste                       | Ctrl+V  | %       | thermo blend                 | 28              | 0.96     | 5%           | thermogenic fat burner     |           | 13 | 0.60%    |         |
| 4  | naturev   | Paste special               |         |         |                              | 18              | 0.86     | 5%           | naturewise thermo blen     | d         | 12 | 0.55%    |         |
| 5  | fat       |                             |         | Pas     | te values only               | 14              | 0.86     | 5%           | for weight loss            |           | 12 | 0.55%    |         |
| 6  | natural   | Find and replace 30+        | Shift+H | Pas     | te format only %+Option      | +V 14           | 0.55     | 5%           | sleep dualfunction form    | ula       | 8  | 0.37%    |         |
| 7  | energy    |                             |         | Pas     | te all except borders        | 13              | 0.55     | 5%           | restful sleep dualfunction | n         | 8  | 0.37%    |         |
| 8  | blend     | Delete values               |         |         |                              | 12              | 0.43     | 3%           | dualfunction formula co    | unt       | 8  | 0.37%    |         |
| 9  | thermo    | Delete row 1                |         | Pas     | te formula only              | 12              | 0.43     | 3%           | advanced formula them      | nogenic   | 8  | 0.37%    |         |
| 10 | supple    | Delete eelumn A             |         | Pas     | te data validation only      | 11              | 0.43     | 3%           | blend advanced formula     | 3         | 8  | 0.37%    |         |
| 11 | burner    | Delete column A             |         | Pac     | lo conditional formatting or | 11              | 0.40     | 0%           | promotes restful sleep     |           | 8  | 0.37%    |         |
| 12 | formula   | Delete cells and shift up   |         | Fas     | te conditional formatting of | "y 9            | 0.40     | 0%           | formula thermogenic fa     | t         | 8  | 0.37%    |         |
| 13 | thermo    | Delete cells and shift left |         | Pas     | le transpose                 | 8               | 0.37     | 7%           | blend burns fat            |           | 8  | 0.37%    |         |
| 14 | extract   |                             | 1       | %       | naturewise night             | 8               | 0.37     | 7%           | naturewise night time      |           | 8  | 0.37%    |         |
| 15 | nongm     | Clear notes                 | 1       | %       | dualfunction formula         | 8               | 0.34     | \$%          | night time thermo          |           | 8  | 0.37%    |         |
| 16 | capsules  | 14                          | V.21    | %       | sleep dualfunction           | 8               | 0.34     | 4%           | time thermo blend          |           | 8  | 0.37%    |         |
| 17 | caffeine  | 14                          | 0.219   | %       | burns fat                    | 8               | 0.34     | 4%           | fat burner for             |           | 8  | 0.37%    |         |
| 18 | green     | 14                          | 0.219   | %       | garcinia cambogia            | 7               | 0.28     | 3%           | thermo blend burns         |           | 8  | 0.37%    |         |
| 19 | health    | 14                          | 0.219   | %       | bitter orange                | 7               | 0.25     | 5%           | thermo blend advanced      |           | 8  | 0.37%    |         |
| 20 | supplemen | ts 14                       | 0.219   | %       | fat burning                  | 7               | 0.25     | 5%           | and natural energy         |           | 8  | 0.37%    |         |
| 21 | exercise  | 13                          | 0.205   | %       | personal care                | 7               | 0.25     | 5%           | loss and natural           |           | 8  | 0.37%    |         |
| 22 | pills     | 12                          | 0.18    | %       | formula thermogenic          | 3               | 0.25     | 5%           | weight loss and            |           | 8  | 0.37%    |         |

Your final contextual list will contain the keywords and phrases most relevant to your product. The "Count" column shows how many times the keyword shows up in the product listing. "Density" is the percentage of times a keyword appears in the product listing in comparison to the total number of words on the page.

| ≣  | File Edit V | Research | rmat Data Tools | Add-on | s Help Saving        |                 |             |       |                            |       | Comments | B Share |
|----|-------------|----------|-----------------|--------|----------------------|-----------------|-------------|-------|----------------------------|-------|----------|---------|
|    | er a        | r s % .0 | .00 123 - Arial | *      | 10 - <b>B</b> Z      | <u>s A</u> . 🆗. | 🖽 = 182 - 📰 | - 1 - | -  + - 17 - 00 🖬 🖬 🛛       | -Σ-   |          | *       |
| fx | Word        |          |                 |        |                      |                 |             |       |                            |       |          |         |
|    | A           | B        | c 💌             | D      | E                    | F               | G           | н     | 1                          | J     | к        | L       |
| 1  | Word        | Count    | Density         |        | 2 Word Phrases       | Count           | Density     |       | 3 Word Phrases             | Count | Density  |         |
| 2  | weight      | 5        | 0.84%           |        | weight loss          | 47              | 1.44%       |       | weight loss supplement     | 14    | 0.64%    |         |
| 3  | loss        | 4        | 0.74%           | _      | thermo blend         | 28              | 0.96%       |       | thermogenic fat burner     | 1:    | 3 0.60%  |         |
| 4  | naturewise  | 4        | 0.72%           |        | fat burner           | 18              | 0.86%       |       | naturewise thermo blend    | 1:    | 2 0.55%  |         |
| 5  | fat         | 40       | 0.71%           |        | all natural          | 14              | 0.86%       |       | for weight loss            | 1:    | 2 0.55%  |         |
| 6  | natural     | 4        | 0.64%           |        | loss supplement      | 14              | 0.55%       |       | sleep dualfunction formula | 8     | 8 0.37%  |         |
| 7  | energy      | 3        | 0.60%           |        | thermogenic fat      | 13              | 0.55%       |       | restful sleep dualfunction | ł     | 8 0.37%  |         |
| 8  | blend       | 34       | 0.52%           |        | for weight           | 12              | 0.43%       |       | dualfunction formula count | 8     | 8 0.37%  |         |
| 9  | thermo      | 30       | 0.46%           |        | naturewise thermo    | 12              | 0.43%       |       | advanced formula thermogen | ic 8  | 8 0.37%  |         |
| 10 | supplement  | 2        | 0.32%           |        | count naturewise     | 11              | 0.43%       |       | blend advanced formula     | 8     | 8 0.37%  |         |
| 11 | burner      | 1        | 0.29%           |        | natural energy       | 11              | 0.40%       |       | promotes restful sleep     | 8     | 8 0.37%  |         |
| 12 | formula     | 1        | 0.29%           |        | green tea            | 9               | 0.40%       |       | formula thermogenic fat    | 8     | 8 0.37%  |         |
| 13 | thermogenic | 19       | 0.29%           |        | blend advanced       | 8               | 0.37%       |       | blend burns fat            | 8     | 8 0.37%  |         |
| 14 | extract     | 10       | 0.25%           |        | naturewise night     | 8               | 0.37%       |       | naturewise night time      | 1     | 8 0.37%  |         |
| 15 | nongmo      | 1        | 0.23%           |        | dualfunction formula | 8               | 0.34%       |       | night time thermo          | ł     | 8 0.37%  |         |
| 16 | capsules    | 1-       | 0.21%           |        | sleep dualfunction   | 8               | 0.34%       |       | time thermo blend          | ł     | 8 0.37%  |         |
| 17 | caffeine    | 1-       | 0.21%           |        | burns fat            | 8               | 0.34%       |       | fat burner for             | ł     | 8 0.37%  |         |
| 18 | green       | 1.       | 0.21%           |        | garcinia cambogia    | 7               | 0.28%       |       | thermo blend burns         | ŧ     | 8 0.37%  |         |
| 19 | health      | 1-       | 0.21%           |        | bitter orange        | 7               | 0.25%       |       | thermo blend advanced      | 8     | 8 0.37%  |         |
| 20 | supplements | 1.       | 0.21%           |        | fat burning          | 7               | 0.25%       |       | and natural energy         | ł     | 8 0.37%  |         |
| 21 | exercise    | 1:       | 0.20%           |        | personal care        | 7               | 0.25%       |       | loss and natural           | 8     | 8 0.37%  |         |
| 22 | pills       | 13       | 0.18%           |        | formula thermogenic  | 8               | 0.25%       |       | weight loss and            | 1     | 0.37%    |         |

Seed keywords are the primary keywords people use to describe your products. You want to create a seed list that includes all the possible keyword variations a shopper would use when searching for your product. This allows you to expand your visibility on the search engine and target terms your competition has overlooked.

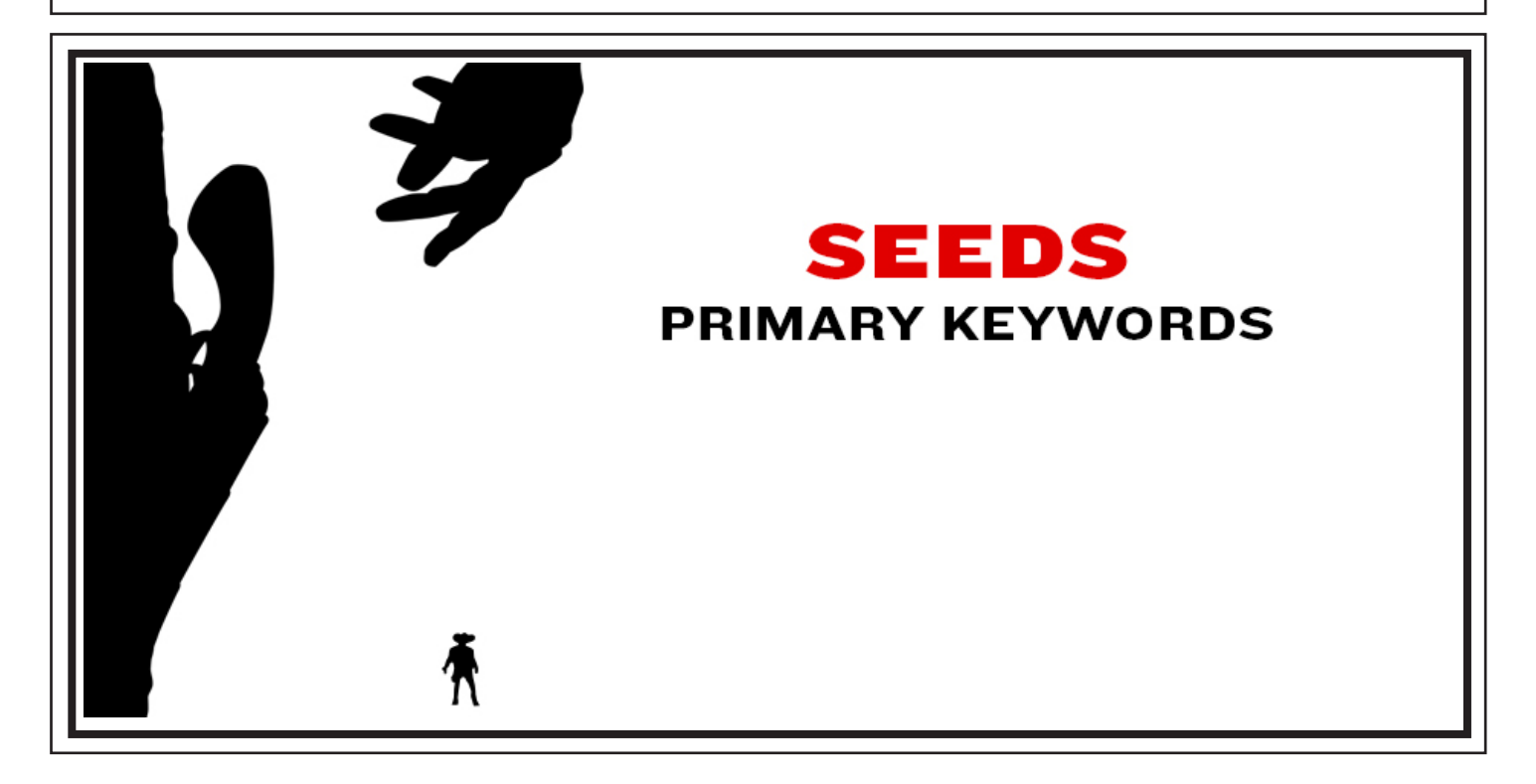

The easiest way to develop a targeted list of seed keywords is to analyze the product descriptions on the first page of the Amazon search results. Type the primary keyword that describes your product into the Amazon search bar. Select "Any Product" from the left hand navigation to view a list of top ranked products.

| LE                                                                                                    | INTERESTING FINDS ON AMAZON EXPLORE                                                 | 4                |
|----------------------------------------------------------------------------------------------------|-------------------------------------------------------------------------------------|------------------|
| amazon                                                                                                    | All - weight loss supplements                                                       |                  |
| Departments -                                                                                                    | Browsing History - Cherie's Amazon.com Today's Deals Gift Cards & Registry          | Hel<br><b>Ac</b> |
| 1-24 of 28,476 results for Heal                                                                                              | Ith & Household : "weight loss supplements"                                         |                  |
| Show results for<br>Any Product<br>Health & Household<br>Fat Burner Supplements (2,434<br>Weight Loss Supplements<br>(8,795) | 4) Sponsored by Healthy Directions<br>Over 12.5 Million Sold. See why<br>> Shop now | Dr. Sinati       |
| Appetite Control &<br>Suppressants (1,381)                                                                                   |                                                                                     |                  |

Copy all the text from the first page of the search results, starting at the top of the results below the search bar, ending at the bottom above the "Previous Page >Next Page" navigation. Include product listing titles, best seller tags, features, descriptions, and Sponsored ads in your highlighted text selection.

| -sre → <u>(</u> -skinne | Skinne Premium Weight Loss St<br>loss products in the world. Our p<br>tea extract), raspberry ketones, s<br>by Nutrie | upplements. One of the best weight<br>owder packets include EGCG (green<br>garcinia cambogia, and chromium.                                                     | Proceed to checkout This order contains a gift                                                                                                    |
|-------------------------|----------------------------------------------------------------------------------------------------|----------------------------------------------------------------------------------------------------|----------------------------------------------------------------------------------------------------|
|                         | \$29 <sup>89</sup> (\$0.18/Gram)<br>Prime<br>Get It by Friday, Mar 10                                                 | STATE 1 - 51     10% off purchase of 2 items See Details     Product Features    CONVENIENCE IS A MUST FOR     ANY WEIGHT LOSS PLAN: Individual     stick packs | Protection<br>S21.24<br>Prime                                                                                                    |
| CARALL                  | Caralluma Fimbriata 1200mg - Assists in Slim Weight Loss Mar<br>Women Fat Burner & Men Carb                           | Open Link in New Tab<br>Open Link in New Window<br>Open Link in Incognito Window                                                                                | Visual<br>Promos<br>Biologia<br>Material<br>Material<br>Materia |
| Red                     | \$15 <sup>99</sup> \$20.00<br>Prime<br>Get it by Friday, Mar 10                                                       | Save Link As<br>Copy Link Address<br>Copy<br>Search Google for "NatureWise Thermo Blend Advanced Formula"<br>Print                                              | MILLING<br>MILLING RAN<br>S14.99<br>S14.99<br>S14.99                                                                                                    |
| SHAPE                   | Sponsored (2)<br>Vitamiss Shape – All Natural Bik<br>Suppression, Burning Fat, Weig,<br>by VitaMiss                   | Inspect Speech Services                                                                                                    | Google<br>\$18.84<br>\$Prime                                                                                                    |
|                         | \$39 <sup>99</sup> (\$0.67/Count)<br><i>Prime</i><br><i>Previous Page</i>                                             | ★★★★★ *43                                                                                                    |                                                                                                    |

Grepwords <a href="http://grepwords.com">http://grepwords.com</a> is a paid keyword tool (\$15 /month) that delivers a high volume of relevant search terms from a single keyword or section of text. Search Algorithms look at all the keywords on a product listing page when determining rank. Keywords mined from the search results provide the most relevant terms.

|      | Secure   grepwords.com      |                                               |                               | Q \$ 1 | • • |
|------|-----------------------------|-----------------------------------------------|-------------------------------|--------|-----|
|      | <b>grep</b> w(.*)rds        | API Documentation Plans a                     |                               |        |     |
| bort |                             |                                               |                               |        |     |
| Sup  | Die els E                   |                                               |                               |        |     |
|      | Black Fl                    | riday 2010                                    | •                             |        |     |
|      | Hey folks, time for our ann | ual double-the-data                           | Black Friday                  |        |     |
|      | 2016) any new subscription  | 6) through Cyber Mi<br>is will receive double | onday (11-28<br>-the-data for |        |     |
|      | the same                    | price! Happy                                  |                               |        |     |
|      |                             |                                               |                               |        |     |

Log into Grepwords and select "Tag Finder" in the left hand "Tools" menu. Paste the text from the first page of the Amazon search results for your keyword into the box provided. Click the "Submit" button. The "Commerical Tag Finder" will mine all of the keywords with commercial/purchase intent from the search results text.

| 8.0      | -privido               |                                                                                                    |      |
|----------|------------------------|----------------------------------------------------------------------------------------------------|------|
| key      | word                   | 🕷 / Home / Tag Finder                                                                                                    |      |
| Ф        | Tools 👻                |                                                                                                    |      |
| 111      | Query Builder          | Q Commercial Tag Finder                                                                                                    |      |
| ≡        | Lookup                 | Select a location: United States                                                                                                    |      |
| P        | Tag Finder             |                                                                                                    |      |
| 8        | EMDs                   | NatureWise Thermo Blend Advanced Formula Thermogenic Fat Burner for Weight Loss and Natural Energy, 2-month supply, 120 count                                              |      |
| ×        | Divergent              | by NatureWise<br>\$ 23 74 (\$0.20/Cou<br>Subscribe \$. Saw                                                                                                    |      |
| 0        | Questions              | More options avail Cut<br>\$24.99                                                                                                    |      |
| %        | Traffic Forecast       | \$24.99 Other Set<br>4.3 out of 5 stars 3 Faste and Match Style<br>Select All                                                                                              |      |
| X<br>Exp | Mass Keyword<br>bander | Product Features metabolism and Language Settings ; and support weight loss Product Details Writing Direction                                                              |      |
| ø        | API Documentation      | NatureWise Green Inspect tioxidants, All Natural Weight Loss Supplement, Helps Maintain Normal Blood Sugar Levels, Non-GMO, 800mg, 60 cd by NatureWise State Res 24 County | ount |
| Ģ        | Plugins                | s zu do (sut, sur county<br>Subscribe & Save<br>Mace, antione, suellable:                                                                                                  |      |
|          |                        | CLIDART                                                                                                    |      |

Copy the keywords and column headers from the "Commercial Tags" section. The Tag Finder provides the CPC (estimated cost per click), CMP (Adwords competition), LMS (monthly search volume), and Value (commercial value). Value is a strong indicator of purchase intent and is the key measurement for ecommerce.

| grepwords |                           |            |                         | 1. w                                  | felcom |
|-----------|---------------------------|------------|-------------------------|---------------------------------------|--------|
|           | Commercial Tags           |            |                         |                                       |        |
|           | KEYWORD                   | CP Look Up | "KEYWORD CPC CMP LMS    | Value weight loss pills 2.35"         |        |
|           | weight loss pills         | 2 Сору     |                         | -                                     |        |
|           | pure garcinia cambogia    | 1. Print   | for "KEYWORD CPC        | CMP LMS Value weight loss pills 2.35" |        |
|           | garcinia cambogia extract | 1. Inspect |                         |                                       |        |
|           | garcinia cambogia         | 1. Speech  |                         | •                                     |        |
|           | weight loss supplements   | Add to i   | Tunes as a Spoken Track | 10001.007701040                       |        |
|           | green coffee bean         | 1.17       | 1 27100                 | 15601.11097294                        |        |
|           | blood sugar levels        | 4.68       | 0.66 40500              | 14475.518400452                       |        |
|           | extreme weight loss       | 3.43       | 0.62 60500              | 10097.726051731                       |        |
|           | weight loss pill          | 2.06       | 1 3600                  | 10011.6                               |        |
|           | weight loss products      | 1.89       | 1 2900                  | 8244.1488032422                       |        |
|           | garcinia cambogia diet    | 1.78       | 1 2900                  | 7764.3306189265                       |        |
|           | diet pills                | 1.91       | 1 60500                 | 7516.7661131633                       |        |
|           | garcinia cambogia hca     | 1.71       | 1 1900                  | 6037.5109266982                       |        |
|           | best weight loss          | 1.66       | 0.94 2900               | 5653,3193666664                       |        |

Paste your keywords and table headers, as values, into your spreadsheet program. Clean up the data columns using the "Format >> Numbers" menu, adding currency and number formatting. Sort your keywords by Value - highest to lowest. You can also evaluate potential seed keywords based on LMS (volume) and CPC (cost).

| ▦   | File E     | dit View Insert Format      | Data 1  | Tools A                    | dd-ons Help       | All c  | hanges save | ed in Drive |        |       |                      |        |       | Comments | â Share |
|-----|------------|-----------------------------|---------|----------------------------|-------------------|--------|-------------|-------------|--------|-------|----------------------|--------|-------|----------|---------|
|     |            | Undo                        | ₩Z      | rial                       | - 10              | - B    | 1 5         | A - 🗞 - 🖽   | - 33 - | E • . | <u>1</u> -  + - 17 - | 00 🖬 🖬 | ]γ.Σ. |          | *       |
| fx  | KEYV ?     | Redo                        | ЖY      |                            |                   |        |             |             |        |       |                      |        |       |          |         |
| 3.4 |            |                             |         |                            | С                 |        | D           | E           | F      |       | G                    | н      | 1     | J        | к       |
| 1   | KEYW       | 5 Cut                       | Ctrl+X  |                            | CMP               | LMS    |             | Value       |        |       |                      |        |       |          |         |
| 2   | weight     | Сору                        | Ctrl+C  | \$2.35                     | 1                 |        | 90,500      | 57.263      | 1      |       |                      |        |       |          |         |
| 3   | pure gi    | Paste                       | Ctrl+V  | \$1.63                     | 1                 |        | 60,500      | 32,475      |        |       |                      |        |       |          |         |
| 4   | garcini    | Paste special               |         |                            |                   |        |             | 19,551      |        |       |                      |        |       |          |         |
| 5   | garcini    | i une special               |         | Pa                         | ste values only   |        | Sec. 1      | 19,295      |        |       |                      |        |       |          |         |
| 6   | weight     | Find and replace %          | Shift+H | Pas                        | ste format only   | ¥+1    | Option+V    | 18,962      |        |       |                      |        |       |          |         |
| 7   | green c    |                             |         | Pas                        | ste all except bo | orders |             | 15,601      |        |       |                      |        |       |          |         |
| 8   | blood s    | Delete values               |         |                            |                   |        |             | 14,476      | 1      |       |                      |        |       |          |         |
| 9   | extrem     | Delete row 1                |         | Pas                        | ste formula only  | r      |             | 10,098      | 1      |       |                      |        |       |          |         |
| 10  | weight     | Delete column A             |         | Paste data validation only |                   |        | 10,012      | 1           |        |       |                      |        |       |          |         |
| 11  | garcini    | Delete column A             |         | Pa                         | to conditional    | format | tine only   | 7,764       |        |       |                      |        |       |          |         |
| 12  | diet pill  | Delete cells and shift up   |         | Fa                         | ste conditional   | Tormat | ung only    | 7,517       |        |       |                      |        |       |          |         |
| 13  | garcini    | Delete cells and shift left |         | Par                        | Paste transpose   |        |             | 6,038       | 1      |       |                      |        |       |          |         |
| 14  | weight     |                             |         | \$3.85                     | 1                 |        | 320         | 5,579       | 1      |       |                      |        |       |          |         |
| 15  | appetit    | Clear notes                 |         | \$1.68                     | 1                 | -      | 40,500      | 5,409       |        |       |                      |        |       |          |         |
| 16  | natural we | ngin iusa                   |         | \$2.28                     | 1                 |        | 2,900       | 5,192       |        |       |                      |        |       |          |         |
| 17  | weight los | s supplement                |         | \$1.74                     | 1                 |        | 1,300       | 5,082       |        |       |                      |        |       |          |         |
| 18  | blood suga | ar                          |         | \$6.89                     | 1                 |        | 9,900       | 4,493       |        |       |                      |        |       |          |         |
| 19  | weight ma  | nagement                    |         | \$8.45                     | 1                 |        | 3,600       | 4,235       |        |       |                      |        |       |          |         |
| 20  | coffee bea | in extract                  |         | \$1.41                     | 1                 |        | 1,600       | 4,214       |        |       |                      |        |       |          |         |
| 21  | premium g  | arcinia cambogia            |         | \$1.18                     | 1                 |        | 1,600       | 3,823       | -      |       |                      |        |       |          |         |
| 22  | slim weigh | it loss                     |         | \$2.14                     | 1                 |        | 480         | 3,798       |        |       |                      |        |       |          |         |
| 23  | weight ma  | nagement supplements        |         | \$4.47                     | 1                 |        | 90          | 3,300       | 1      |       |                      |        |       |          |         |

Your final keyword list will include all of the different keyword variations used to describe products similar to yours, ranked on the first page of Amazon. You'll want to select the two and three word keyword phrases that are most relevant to your product. Seed Keywords are the foundation of a competitive PPC and SEO strategy.

|    | File Edit View Insert Forma | t Data Tools | Add-ons Help | Saving   |                    |            |            |          |      | Comments | 8 Share |
|----|-----------------------------|--------------|--------------|----------|--------------------|------------|------------|----------|------|----------|---------|
|    | 0 ~ ~ 7 \$ %                | 123 - Arial  | - 10         | · B / -5 | <u>A</u> - 🌦 - 🖽 - | - III - EE | 1 - 1+ - 1 | •• 🖬 🖬 🔻 | γ-Σ- |          | *       |
|    | KEYWORD                     |              |              |          |                    |            |            |          |      |          |         |
| T  | A                           | B            | с            | D        | E                  | F          | G          | н        | 1    | J        | к       |
| P  | EYWORD                      | CPC          | CMP          | LMS      | Value              |            |            |          |      |          |         |
| v  | veight loss pills           | \$2.35       |              | 90,500   | 57,263             |            |            |          |      |          |         |
| p  | ure garcinia cambogia       | \$1.63       |              | 60,500   | 32,475             |            |            |          |      |          |         |
| g  | arcinia cambogia extract    | \$1.62       |              | 22,200   | 19,551             |            |            |          |      |          |         |
| 9  | arcinia cambogia            | \$1.47       |              | 673,000  | 19,295             |            |            |          |      |          |         |
| ٧  | veight loss supplements     | \$1.74       | 1            | 1 18,100 | 18,962             |            |            |          |      |          |         |
| g  | reen coffee bean            | \$1.17       |              | 27,100   | 15,601             |            |            |          |      |          |         |
| b  | lood sugar levels           | \$4.68       | 1            | 40,500   | 14,476             |            |            |          |      |          |         |
| e  | xtreme weight loss          | \$3.43       |              | 60,500   | 10,098             |            |            |          |      |          |         |
| v  | veight loss pill            | \$2.06       |              | 3,600    | 10,012             |            |            |          |      |          |         |
| 9  | arcinia cambogia diet       | \$1.78       |              | 2,900    | 7,764              |            |            |          |      |          |         |
| d  | liet pills                  | \$1.91       |              | 60,500   | 7,517              |            |            |          |      |          |         |
| g  | arcinia cambogia hca        | \$1.71       |              | 1,900    | 6,038              |            |            |          |      |          |         |
| ۷  | veight loss product         | \$3.85       |              | 320      | 5,579              |            |            |          |      |          |         |
| 8  | ppetite suppressant         | \$1.68       | 2            | 40,500   | 5,409              |            |            |          |      |          |         |
| -  | atural weight loss          | \$2.28       |              | 2,900    | 5,192              |            |            |          |      |          |         |
| ۷  | veight loss supplement      | \$1.74       |              | 1 1,300  | 5,082              |            |            |          |      |          |         |
| b  | lood sugar                  | \$6.89       |              | 9,900    | 4,493              |            |            |          |      |          |         |
| Y  | veight management           | \$8.45       |              | 3,600    | 4,235              |            |            |          |      |          |         |
| C  | offee bean extract          | \$1.41       |              | 1,600    | 4,214              |            |            |          |      |          |         |
| p  | remium garcinia cambogia    | \$1.18       |              | 1,600    | 3,823              |            |            |          |      |          |         |
| \$ | lim weight loss             | \$2.14       |              | 480      | 3,798              |            |            |          |      |          |         |

Search queries are the actual keywords, or combination of keywords that the shopper types into the Amazon search bar when looking to make a product purchase. Search Queries reveal exactly what product attributes and qualities are most important to shoppers. Keywords are simply a discovery tool to mine search queries.

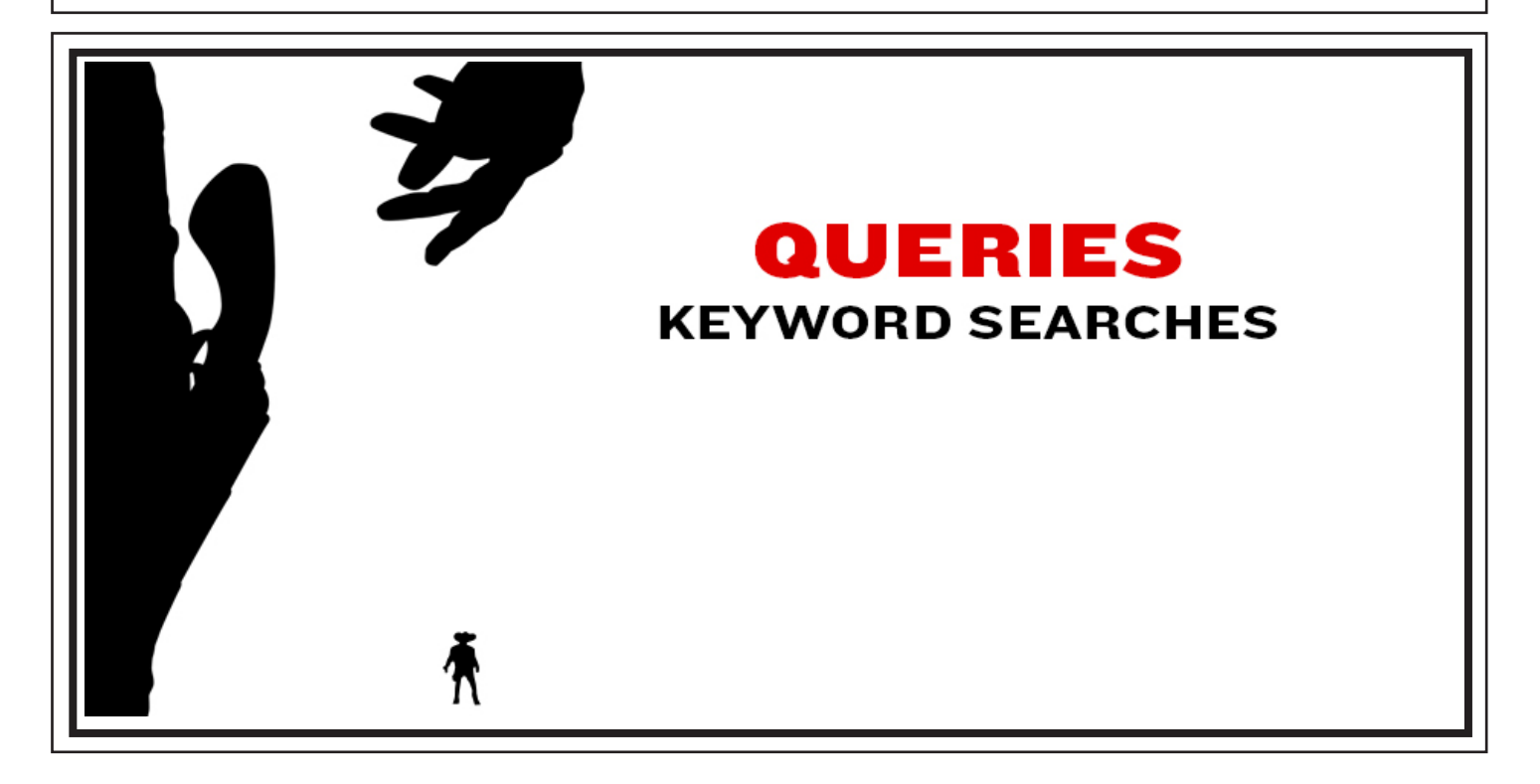

The most popular search queries for any keyword are available through Amazon's auto-suggest feature. Type the primary keyword that describes your product into the search bar. Start with general keyword phrases, and then explore more specific phrases. Create a list of the queries shoppers use when searching for your product.

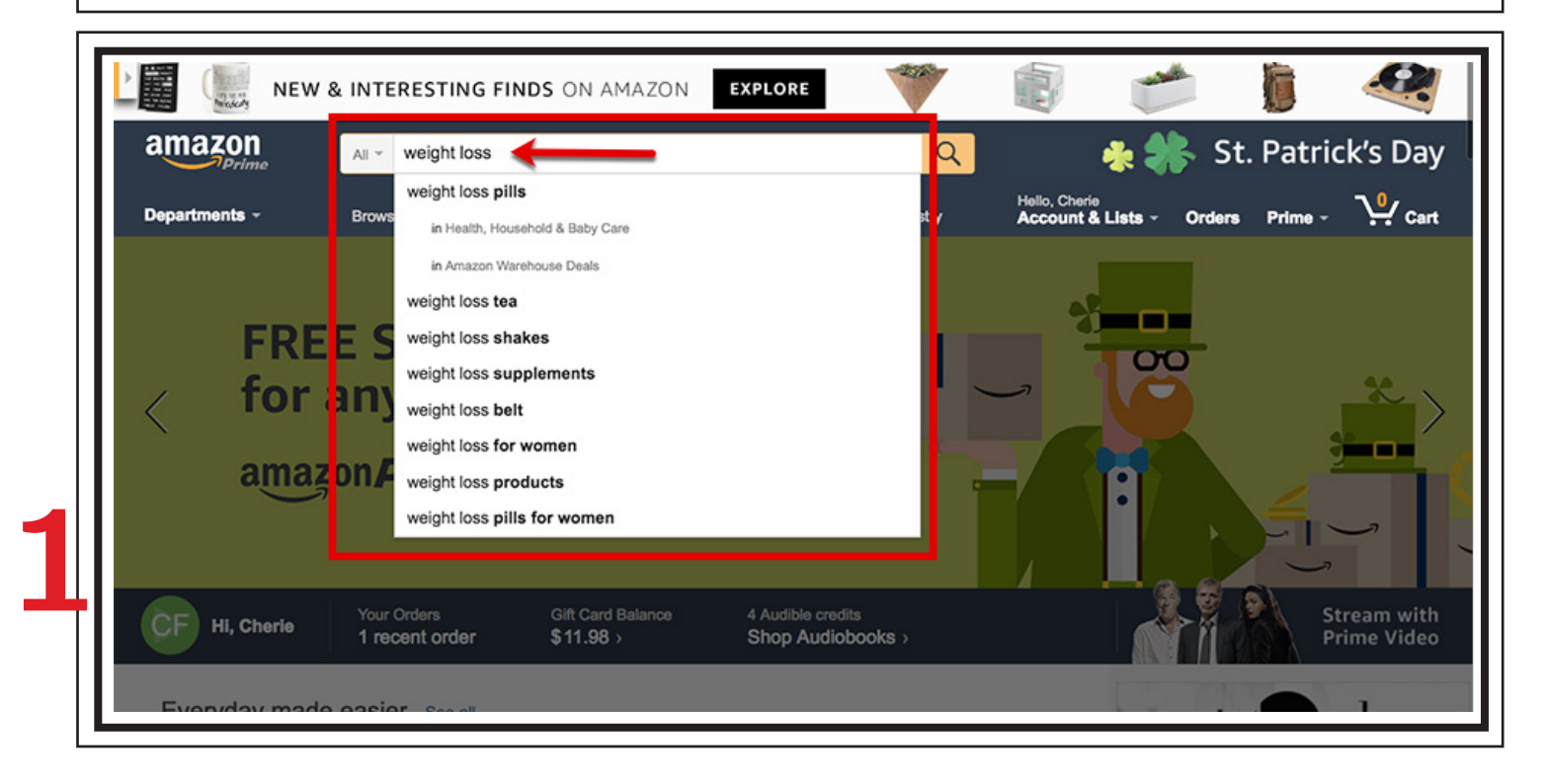

Another great search query discovery tool is the "Related Searches" section at the bottom of the Google.com search results page. Type the primary keyword that describes your product into the search bar. Scroll to the bottom of the page to see additional search query suggestions related to your primary keyword.

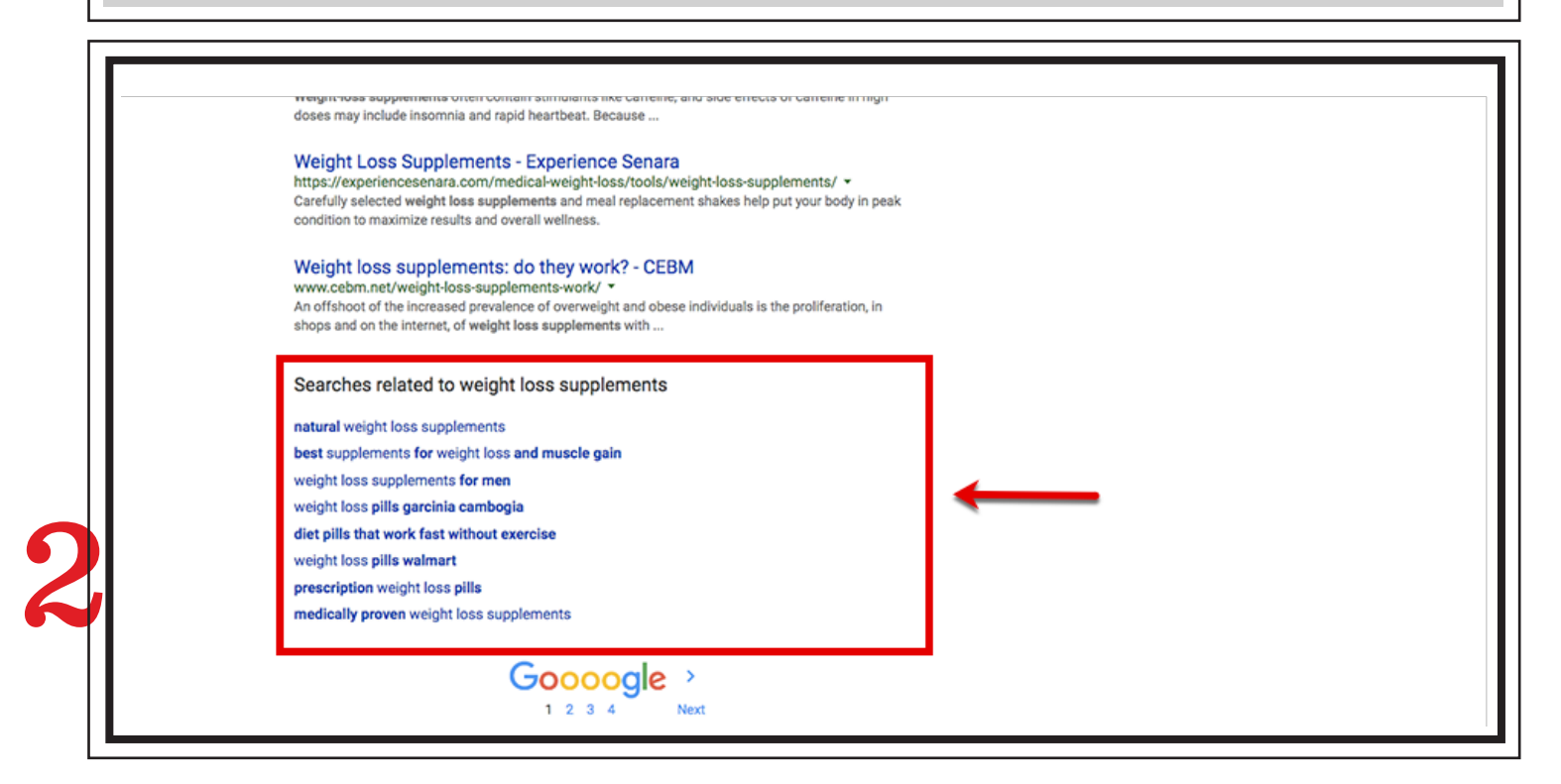

Now that you have a list of relevant seed keywords from your search term reports, competitors pages, and the Amazon search results, it's time to expand your list. Keyword Silos are groups of related terms that contain the same seed keyword. The seed keyword is combined with modifiers to create targeted long tail phrases.

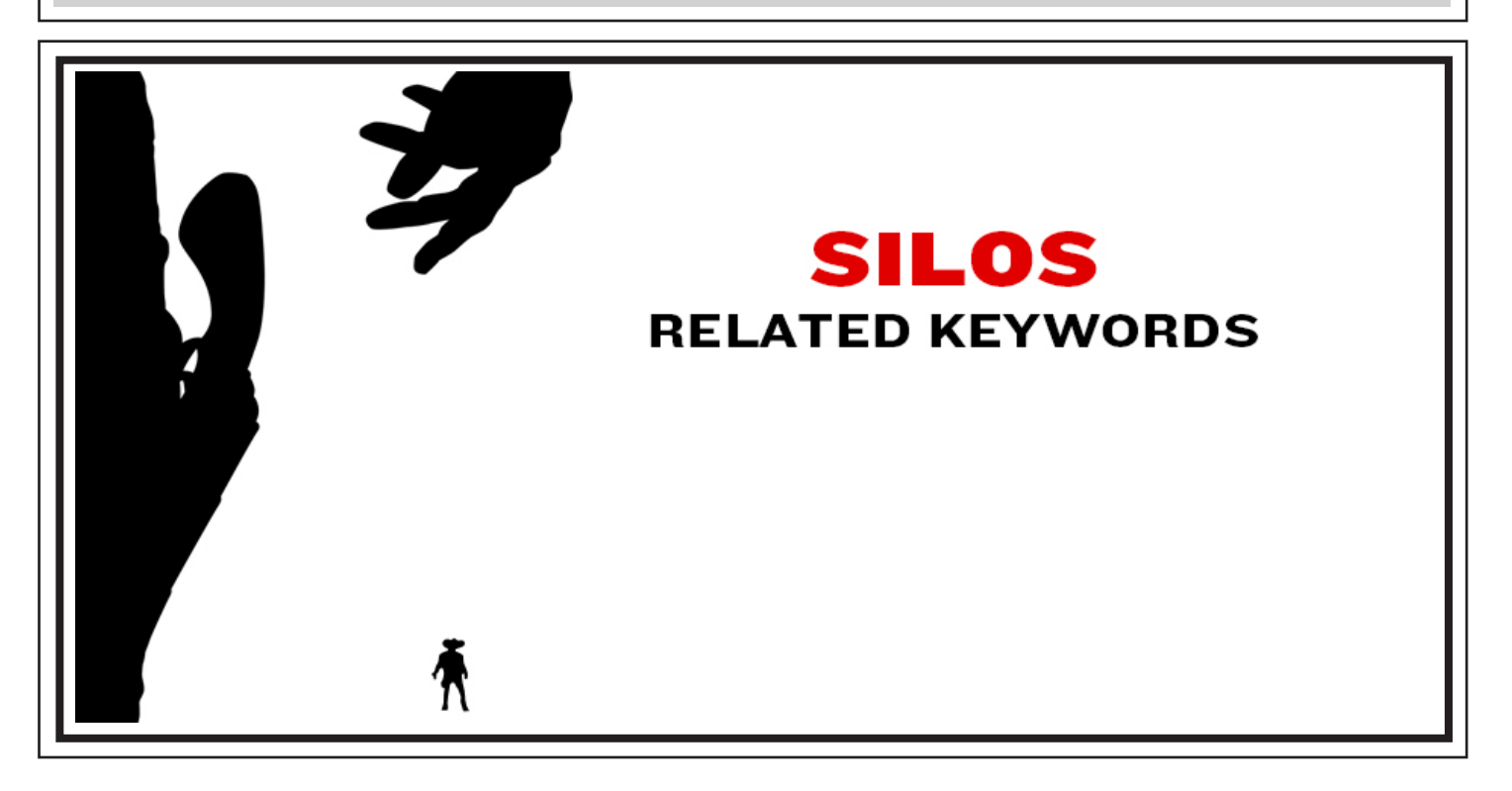

Merchant Words <u>https://www.merchantwords.com</u> is a paid keyword tool (\$30 /month) that provides Amazon keywords with the monthly search volume. When selecting keywords for your PPC campaigns, you want to target keywords with high search volume, since increased sales velocity is essential to boost your organic rank.

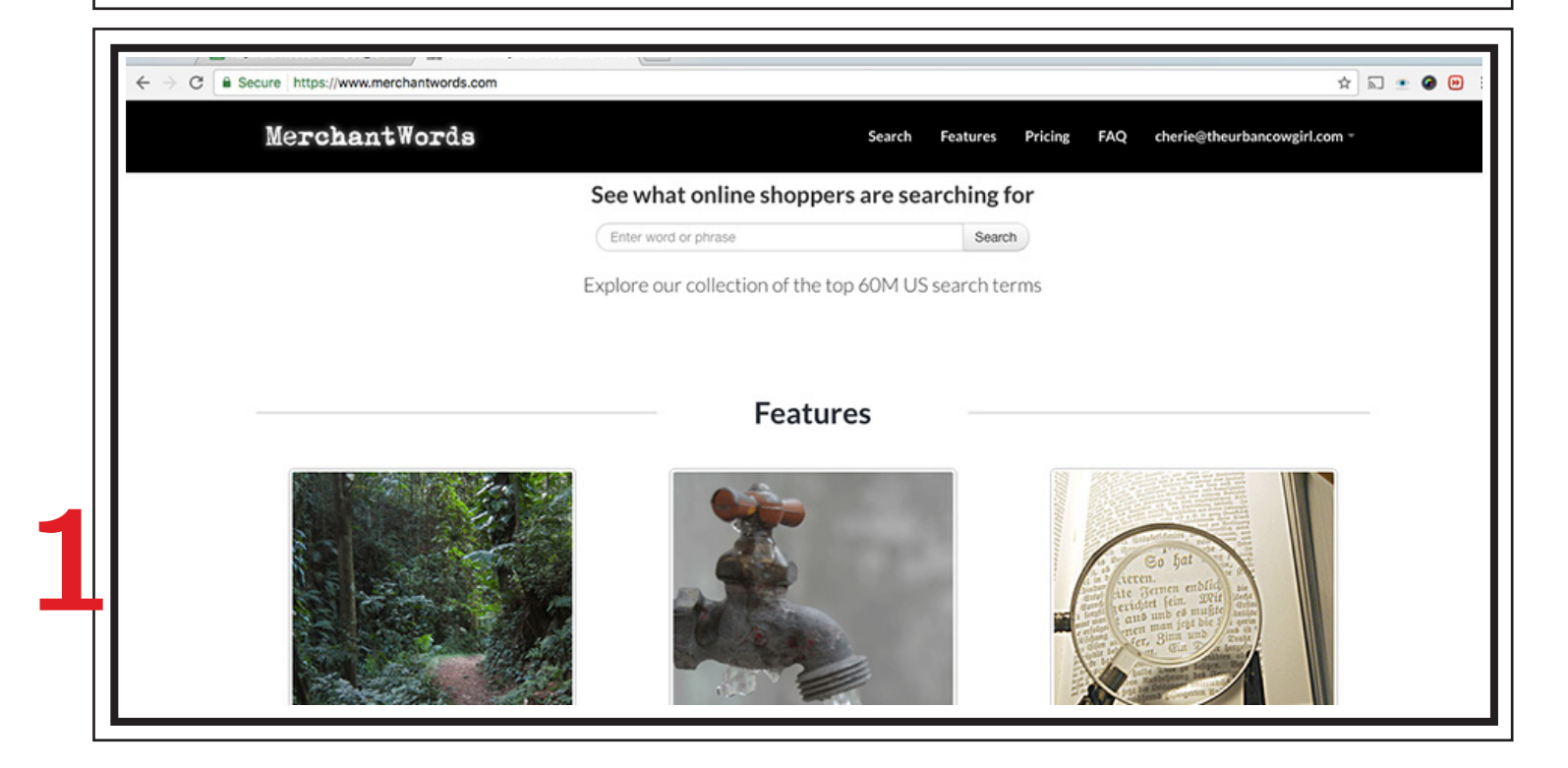

Log into Merchant Words and type your seed keyword into the search bar. Click "Search" to generate a list of long tail keywords that contain your seed term. Click the "Download as CSV" button to download your list. Run all of your seed keywords through Merchant Words one at a time, and download each keyword list as a CSV.

|                      | F                   | Results                            |                                       |  |
|----------------------|---------------------|------------------------------------|---------------------------------------|--|
| weight loss supple   | ements Search Again | Amazon US                          | Categories   Highest volume           |  |
| 204 results          |                     |                                    | Download as CSV                       |  |
| Amazon Search        |                     | Estimated Monthly<br>Search Volume | Dominant Categories                   |  |
| weight loss supplem  | ents                | 3,695,100                          | Health & Personal Care                |  |
| best weight loss sup | plement             | 363,300                            | Health & Personal Care                |  |
| weight loss supplem  | ents for women      | 130,600                            | Health & Personal Care                |  |
| healthy weight loss  | supplements         | 124,100                            | Health & Personal Care                |  |
| dr oz weight loss su | oplements           | 119,100                            |                                       |  |
| weight loss supplem  | ents dr oz          | 111,100                            | Electronics<br>Health & Personal Care |  |

You'll have multiple CSV files when you finish your Merchant Words research. Open each CSV file individually and copy your keywords and table headers, as values, into your spreadsheet program. Compile your keywords into a single two column list, continue to copy and paste the keywords from each CSV to the bottom of the list.

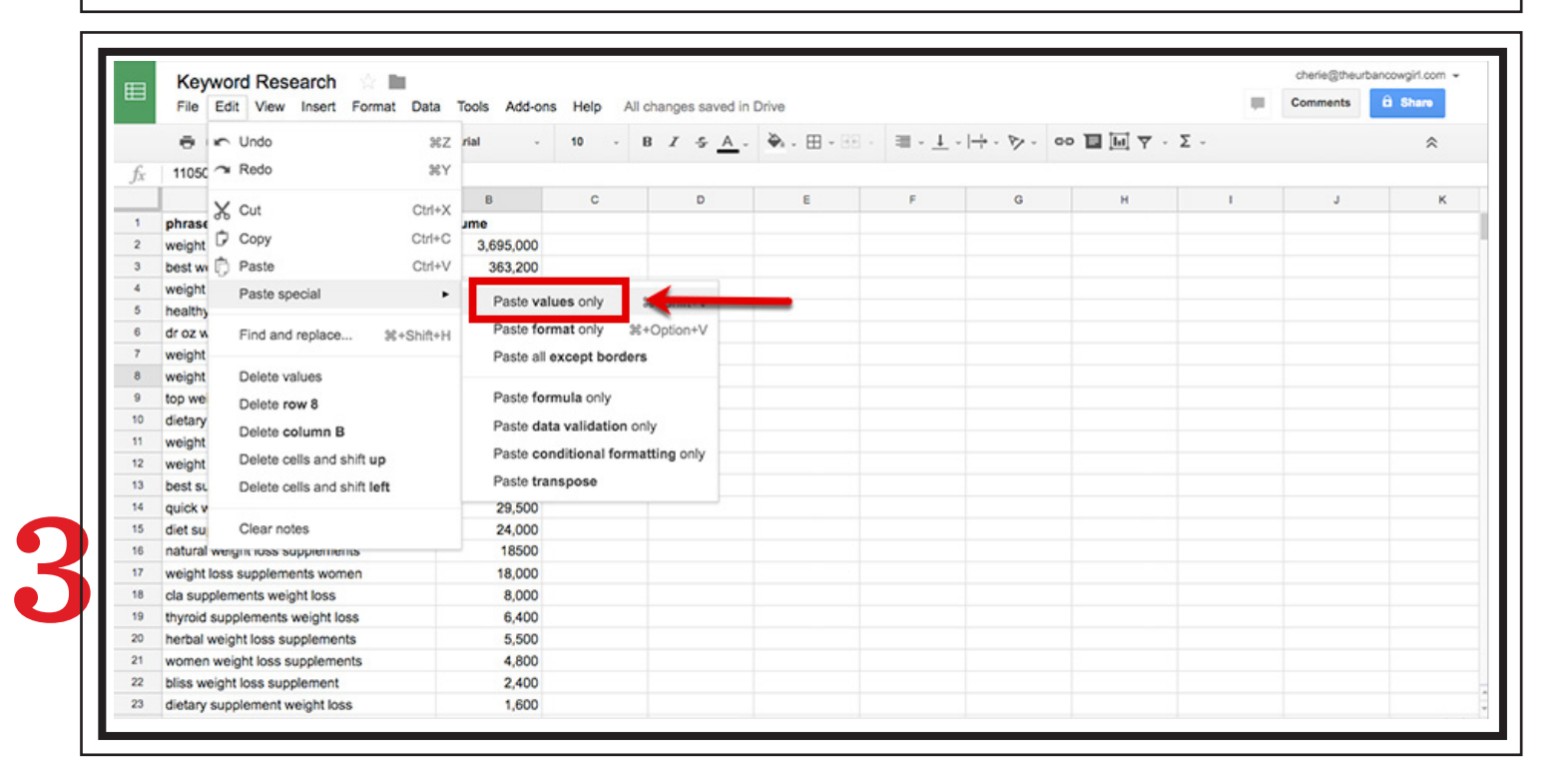

When all of your keywords are compiled from the Merchant Words CSV files into a single list, sort the entire keyword list by Volume - highest to lowest. This will give you a list of all your seed keywords and their long tail variations, sorted by search volume, to test in your pay-per-click campaigns and back end search terms.

| ⊞  | Keyword Kesearch Farmat Data Tools Add-ons Help All changes saved in Drive |                 |   |        |              |             |                                              |            |           |   | iments â S | iharo |
|----|----------------------------------------------------------------------------|-----------------|---|--------|--------------|-------------|----------------------------------------------|------------|-----------|---|------------|-------|
|    | 0 m a 7 \$ \$ 4                                                            | .00 123 - Arial |   | 10 - B | 5 <u>A</u> . | ቅ. ⊞ - 88 - | $\equiv \cdot \underline{1} \cdot   \dot{+}$ | · P - 00 E | ω γ · Σ - |   |            | *     |
| fx | phrase                                                                     |                 |   |        |              |             |                                              |            |           |   |            |       |
| -  | A                                                                          |                 | с | D      | ε            | F           | G                                            | н          | 1         | J | к          |       |
| 1  | phrase                                                                     | volume          |   |        |              |             |                                              |            |           |   |            |       |
| 2  | weight loss supplements                                                    | 3,695,100       |   |        |              |             |                                              |            |           |   |            |       |
| 3  | best weight loss supplement                                                | 363,300         |   |        |              |             |                                              |            |           |   |            |       |
| 4  | weight loss supplements for we                                             | 130,600         |   |        |              |             |                                              |            |           |   |            |       |
| 5  | healthy weight loss supplements                                            | 124,100         |   |        |              |             |                                              |            |           |   |            |       |
| 6  | dr oz weight loss supplements                                              | 119,100         |   |        |              |             |                                              |            |           |   |            |       |
| 7  | weight loss supplements dr oz                                              | 111,100         |   |        |              |             |                                              |            |           |   |            |       |
| 8  | weight loss supplements for mer                                            | 110,600         |   |        |              |             |                                              |            |           |   |            |       |
| 9  | top weight loss supplements                                                | 83,300          |   |        |              |             |                                              |            |           |   |            |       |
| 10 | dietary supplements weight los                                             | 73,100          |   |        |              |             |                                              |            |           |   |            |       |
| 11 | weight loss supplement powde                                               | 42,100          |   |        |              |             |                                              |            |           |   |            |       |
| 12 | weight loss supplements that v                                             | 42,100          |   |        |              |             |                                              |            |           |   |            |       |
| 13 | best supplements for weight lo                                             | 32,100          |   |        |              |             |                                              |            |           |   |            |       |
| 14 | quick weight loss supplements                                              | 29,600          |   |        |              |             |                                              |            |           |   |            |       |
| 15 | diet supplements for weight loss                                           | 24,100          |   |        |              |             |                                              |            |           |   |            |       |
| 16 | natural weight loss supplements                                            | 18,600          |   |        |              |             |                                              |            |           |   |            |       |
| 17 | weight loss supplements womer                                              | 18,100          |   |        |              |             |                                              |            |           |   |            |       |
| 18 | cla supplements weight loss                                                | 8,100           |   |        |              |             |                                              |            |           |   |            |       |
| 19 | thyroid supplements weight loss                                            | 6,500           |   |        |              |             |                                              |            |           |   |            |       |
| 20 | herbal weight loss supplement                                              | 5,600           |   |        |              |             |                                              |            |           |   |            |       |
| 21 | women weight loss supplements                                              | 4,900           |   |        |              |             |                                              |            |           |   |            |       |
| 22 | bliss weight loss supplement                                               | 2,500           |   |        |              |             |                                              |            |           |   |            |       |

**CLICKTHROUGH RATE** Clickthrough rate (CTR) is the percentage of shoppers who click on your product listing after seeing your product listing or ad. Your Clickthough rate (CTR) determines whether you maintain your PPC and SEO rankings for keywords.

**COMMERCIAL INTENT** Keywords with high commercial intent are the specific keyword phrases that drive product sales. Bidding on keywords with strong commercial intent will help you convert more shoppers to buyers with your Sponsored Products Ads.

**CONTEXTUAL THEME** Including a broad range of related keywords in your product descriptions and back end search terms sends a strong signal to the Search Algorithm for ranking. Themes allow you to avoid keyword repetiton and model natural language.

**KEYWORD DENSITY** Keyword density is the percentage of times a keyword appears in a product listing compared to the total number of words on the page. Search Algorithms look for product listings with similar keyword density to the top ranked products.

**KEYWORD MODIFIER** Keyword modifiers are words added to a seed keyword that change its meaning. Shoppers use modifiers in their keyword searches to define important product qualities or benefits that will influence their purchase decision.

**KEYWORD SILO** Keyword silos group search terms with the same seed keyword together. The silo structure allows you to group your keywords based on buyer intent and conversion potential for more effective bidding in your pay-per-click campaigns.

**LONG TAIL KEYWORD** Long-tail keywords contain at least three words, and are more specific and less competitive than general keywords. Long-tail keywords are used to target shoppers close to making a buying decision in Sponsored Products campaigns.

**RELEVANCE** Relevance describes how well a product listing or paid ad matches the shoppers search query. Search Algorithms establish relevancy based on clickthrough and conversion rates. Relevant listings and ads will rank higher in the search results.

**SEED KEYWORD** Seed keywords are the most common search terms shoppers use when searching for your product online. The quality of your seed keywords determine the visibility of your products in the search results and the scale of your paid ads.

**SEARCH QUERY** Search queries are the exact words and phrases shoppers use when looking for your product on the search engine. Search Algorithms match shoppers queries in real time to the keywords listed on your product page and in your ad campaigns.

**SEARCH SESSION** To convert a high number of shoppers to buyers, you want to target all the keywords in a shoppers search session. Shoppers start with a general keyword phrase, then continue to refine their searches as they get closer to making a purchase.

**SEARCH TERM** Search terms are the exact keyword phrases that shoppers type into the Amazon search bar that result in a product sale. The Search Term Report shows you both the actual search terms and the keywords you bid on that converted to orders.

**SEARCH VOLUME** Keyword search volume refers to the number of shoppers that searched for a specific keyword in a 30 day time period. High search volume is essential to increase sales velocity with pay-per-click campaigns to boost organic search ranking.

**UNIT SESSION PERCENTAGE** Unit Session Percentage is the percentage of shoppers that make a purchase after viewing your product page. Products with high Unit Session Percentages will rank higher in the search results since they're more likely to sell.

## NOTEWORTHY

## UNTIL NEXT TIME The**urban**cowgirl.com

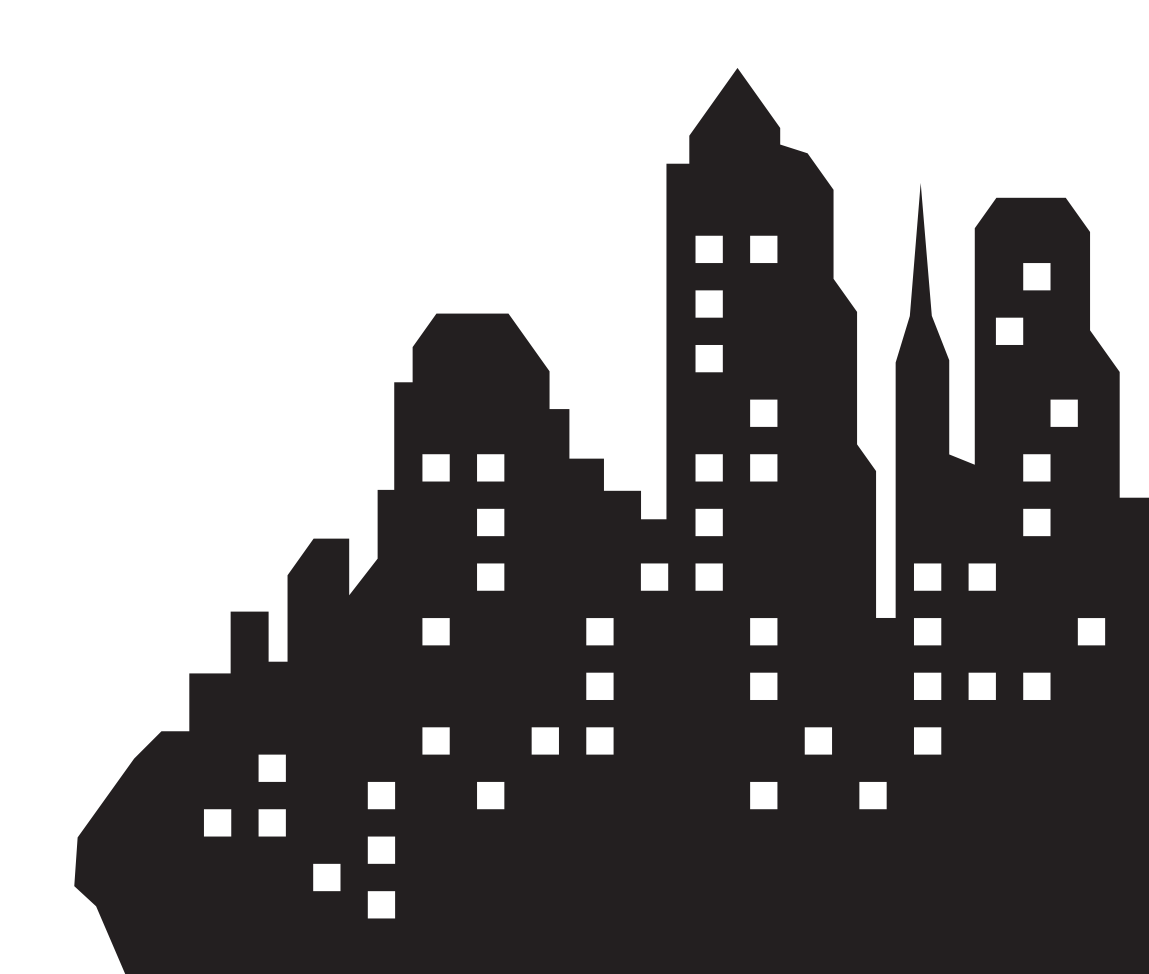